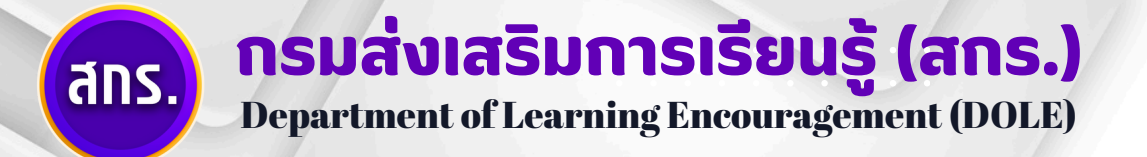

# คู่มือการใช้งานสำหรับสถานศึกษา

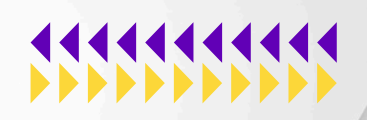

# ระบบสอบเทียบ วัดระดับความรู้ สำหรับผู้ที่มีความรู้เป็นเลิศ EXCELLENCE KNOWLEDGE ASSESSMENT SYSTEM

กรมส่งเสริมการเรียนรู้ กระทรวงศึกษาธิการ

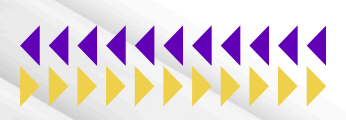

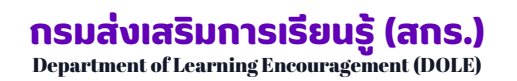

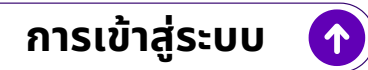

สถานศึกษาเข้าใช้งานผ่านออนไลน์ได้ที่ <u>ekas.dole.go.th</u>

| EKAS         โดยสารและ           ระบบสอบเทียบวัดระดับความรู้สำหรับผู้ที่มีความรู้เป็น           เลิศ | หน้าล็อกอิน (Login) |
|----------------------------------------------------------------------------------------------------|---------------------|
| เข้าสู่ระบบ                                                                                          |                     |
| Username                                                                                             |                     |
| Password                                                                                             | 0                   |
|                                                                                                    |                     |
| Login                                                                                                |                     |
| สมัครเข้าใช้งาน(สำหรับผู้สอบ)                                                                        |                     |

กรอก Username และ Password ที่สำนักงานส่งเสริมการเรียนรู้ระดับจังหวัด กำหนดให้ เมื่อกรอกเรียบร้อยแล้ว กดปุ่ม Login

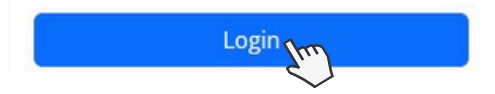

### ุกรมส่งเสริมการเรียนรู้ (สกร.)

Department of Learning Encouragement (DOLE)

| หน้าหลัก                              |                           |                                                             |                  |
|---------------------------------------|---------------------------|-------------------------------------------------------------|------------------|
| 🔍 หน้าหลัก                            | :                         |                                                             |                  |
| 28 (หน้าหลัก)                         | 1<br>ยินดีด้อนรับ นารถนรี |                                                             |                  |
| ⊚ ตั้งต่า a ∨                         | ระบบสอบเทียบวัดระดัง      | ับความรู้สำหรับผู้ที่มีความรู้เป็นเลิศ                      |                  |
| <ul> <li>รอบสอบ</li> <li>C</li> </ul> | Excellence Knowledge As:  | sessment System                                             |                  |
| 😤 ข้อมูลผู้สมัครสอบเทียบ              | d จำนวนผู้สอบ             | จำนวนเงินที่รับข่าระ                                        | จำนวนสนามสอบ     |
| 🔗 ตรวจสอบหลักฐานการสมัตร              | •                         | \$\$                                                        | 俞                |
| สนามสอบ                               |                           |                                                             |                  |
| <ol> <li>รับชาระเงิน</li> </ol>       | สนามสอบ                   |                                                             |                  |
| 🗉 ลงทะเบียนสอบ 🚺                      | เลือกรอบสอบ               |                                                             |                  |
| 🏼 ตารางสอบ 🧻                          |                           |                                                             |                  |
| ผลการสอบ k                            |                           |                                                             |                  |
| 🌲 ดาดว่าจะสำเร็จหลักสูตร 🏾            |                           | © พัฒนาโดย <b>ทีมพัฒนา</b> . ระบบสอบเทียบวัดระดับความรู้การ | ศึกษาขั้นพื้นฐาน |
| 🚸 บันทึกคะแนนคุณธรรม 🧰                |                           | กรมส่งเสริมการเรียนรู้                                      |                  |
| 💐 อนุมัติผลการสอบ 👖                   |                           |                                                             |                  |
| 🖨 รายงาน 🛛 0                          |                           |                                                             |                  |

- 1 หน้าหลักจะมีปุ่ม = เพื่อกดเรียกเมนูหลัก ซึ่งเมนูหลักจะมีทั้งหมด 15 รายการ คือ
  - a ตั้งค่า สำหรับดูและเพิ่มผู้ใช้งานในสถานศึกษา
  - ข้อมูลหลักสูตร สำหรับดูข้อมูลหลักสูตรและรายวิชาต่าง ๆ
  - **รอบสอบ** สำหรับดูรอบสอบที่กรมส่งเสริมการเรียนรู้กำหนดให้เพื่อดำเนินการเปิดสอบ
  - ข้อมูลผู้สมัครสอบเทียบ สำหรับดูรายชื่อผู้สมัครสอบเทียบ และเพิ่มข้อมูลผู้สอบเทียบที่มาสมัครที่สถานศึกษา (work-in)
  - (e) ตรวจสอบหลักฐานการสมัคร สำหรับตรวจหลักฐานของผู้สมัครสอบเพื่ออนุมัติการสมัครสอบเทียบ
  - สนามสอบ สำหรับเพิ่มข้อมูลสนามสอบและที่นั่งสอบ
  - (g) ห้องสอบ สำหรับสร้างห้องสอบของสถานศึกษา
  - 🕩 รับชำระเงิน สำหรับบันทึกรายละเอียดการชำระเงินและยืนยันการรับชำระเงินในระบบ
  - 🚺 **ลงทะเบียนสอบ** สำหรับเพิ่มรายวิชาที่ต้องการสอบ
  - **() ตารางสอบ** สำหรับตรวจสอบตารางสอบของผู้สมัครสอบเทียบรายบุคคล
  - ผลการสอบ
  - คาดว่าจะสำเร็จหลักสูตร สำหรับพิมพ์แบบคำร้องขอเข้ารับการประเมินคุณลักษณะที่พึงประสงค์ 8 ประการ และบันทึก คะแนนผลการประเมินคุณลักษณะอันพึงประสงค์
  - 🕕 บันทึกคะแนนคุณธรรม
  - 🕕 อนุมัติผลการสอบ
  - 🧿 **รายงาน** สำหรับดูรายงานการรับชำระเงินและรายงานการลงทะเบียนสอบ

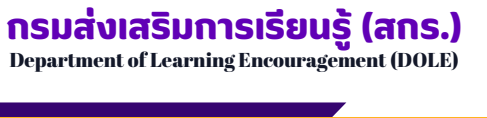

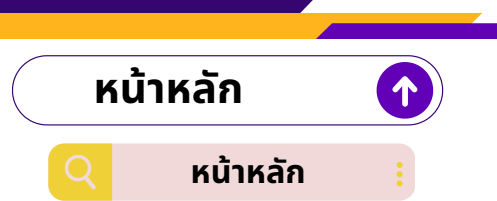

เมื่อเข้าสู่หน้าหลัก เจ้าหน้าที่สามารถดูสนามสอบ ข้อมูลผู้เข้าสอบแต่ระดับชั้นในแต่ละรอบสอบ

| EKAS                          | 📃 ยินดีด่อนรับ ลัท            | รพล                                                                     |                                               |                                |              |           | 💄 ลัทรพล - |
|-------------------------------|-------------------------------|-------------------------------------------------------------------------|-----------------------------------------------|--------------------------------|--------------|-----------|------------|
| ‰ หม้าหลัก<br>⊚ ตั้งต่า ∨     | ระบบสอบเทีย<br>Excellence Kno | ี <mark>ยบวัดระดับความรู้สำหรับผู้</mark> า<br>wledge Assessment System | ที่มีความรู้เป็นเลิศ                          |                                |              |           |            |
| 🖻 ข้อมูลหลักสูตร              | จำนวนผู้สอบ                   |                                                                         | จำนวนเงินที่รับข่าระ                          |                                | จำนวนสนามสอบ |           |            |
| รอบสอบ ข้อมูลผู้สมัครสอบเทียบ | <b>2</b>                      |                                                                         | \$ \$17200                                    |                                | 1            |           |            |
| 🛞 ตรวจสอบหลักฐานการสมัคร      |                               |                                                                         |                                               |                                |              |           |            |
| 🛃 สนามสอบ                     | สนามสอบ<br>มกราคม 68 เริ่ม    | 12025-01-26 ถึง 2025-01-29                                              | -1                                            |                                |              |           |            |
| 🐻 ห้องสอบ                     |                               |                                                                         |                                               |                                |              |           |            |
| 🛞 รับชาระเงิน                 | 55ia<br>105                   | ซือสนามสอบ<br>โรงเรียนบ้านหมากแข้ง                                      |                                               | ประถม<br>0                     | ตัน<br>0     | ปลาย<br>2 | 2          |
| 🖃 ลงทะเบียนสอบ                |                               |                                                                         |                                               |                                |              |           |            |
| 🎹 ดารางสอบ                    |                               |                                                                         |                                               |                                |              |           |            |
| 🕘 ผลการสอบ                    |                               |                                                                         | © พัฒนาโดย <b>ทีมพัฒนา</b> . ระบบสอบเทียบวัดร | ะดับความรู้การศึกษาขั้นพื้นฐาน |              |           |            |
| 📚 ดาดว่าจะสำเร็จแล้กสูตร      |                               |                                                                         | กรมส่งเสริมการเรีย                            | w <u>í</u>                     |              |           |            |
| 🚯 บันทึกคะแนนคุณธรรม          |                               |                                                                         |                                               |                                |              |           |            |
| 🗢 อนุมัติผลการสอบ             |                               |                                                                         |                                               |                                |              |           |            |
| 🗟 รายงาน 🗸 🗸                  |                               |                                                                         |                                               |                                |              |           |            |

#### ข้อมูลสนามสอบ

- 1. เลือกรอบสอบ
- 2. ระบบแสดงผล จำนวนผู้เข้าสอบแต่ละสนามสอบ แยกเป็นระดับชั้น

### ุกรมส่งเสริมการเรียนรู้ (สกร.)

Department of Learning Encouragement (DOLE)

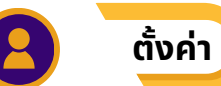

้เมนู "**ตั้งค่า**" เลือก **"ผู้ใช้งาน"** เพื่อเพิ่มผู้ใช้งานระดับเจ้าหน้าที่สถานศึกษา

### 🔍 เพิ่มข้อมูล

้คลิกเลือก "**เพิ่มข้อมูล**" ที่ต้องการลงทะเบียนใช้งานระบบ โดยกรอกข้อมูลให้ครบถ้วนและกดปุ่ม "**บันทึก**"

| (JA) | EKAS                   | ยินดีด้อ   | นรับ นารถนรี          |               |                                                 |                 | 💄 นารถบรี *  |
|------|------------------------|------------|-----------------------|---------------|-------------------------------------------------|-----------------|--------------|
| 88   | หน้าหลัก               | ระบบสถ     | อบเทียบวัดระดับค      | วามรู้สำหรับผ | งู้ที่มีความรู้เป็นเลิศ                         |                 |              |
|      | ส์งค่า 🦯 🥎 1           | xcellen    | ce Knowledge Asses    | sment System  |                                                 |                 |              |
| 1    | . ผู้ใช้งาน            | ข้อมูลผู้ไ | ไข้งาน                |               |                                                 |                 |              |
| P    | ข้อมูดหลักสูตร         | เพิ่มข้อ   |                       |               |                                                 |                 |              |
|      | รอบสอบ                 | Show 1     | 10 chies              |               |                                                 | Search:         |              |
| 8    | ช้อมูลผู้สมัครสอบเทียบ | ส 1        | ชื่อ-สกุด             | 11 user 11    | สถานศึกษา                                       | ี่∔ สถานะ ี่∔ ก | ารจัดการ 🗇   |
| 8    | ดรวจสอบหลักฐานการสมัคร | 1          | ลัทธพล                | art02         | ศุนย์ส่งเสริมการเรียนรู้ระดับอำเภอเมืองอุดรธานี | สถานศึกษา       | แก้ไข ลบ     |
| Ъ    | สนามสอบ                | 2          | นารถนรี ขันธะประโยชน์ | dear2         | ศูนย์ส่งเสริมการเรียนรู้ระดับอำเภอเมืองอุดรชานี | ผู้สมัครสอบ     | แก้ไข ลบ     |
|      | ห้องสอบ                | 3          | ลัทธพล คืมยะราช       | art09         | ศูนย์ส่งเสริมการเรียนรู้ระดับอำเภอเมืองอุดรธานี | ผู้สมัครสอบ     | แก้ไข ลบ     |
| (5)  | รับข่าระเงิน           | 4          | นารถนรี               | dear          | ศูนย์ส่งเสริมการเรียนรู้ระดับอำเภอเมืองอุดรธานี | สถานศึกษา       | แก้ไข ดบ     |
|      | ดงทะเบียนสอบ           | 5          | สมชาย รักดี           | dear1         | ศุนย์ส่งเสริมการเรียนรู้ระดับฮาเภอเมืองอุดรธานี | ผู้สมัครสอบ     | แก้ไข ลบ     |
|      | ตารางสอบ               | Showing    | t to 5 of 5 entries   |               |                                                 | Pre             | vious 1 Next |
| R    | ผลการสอบ               |            |                       |               |                                                 |                 |              |

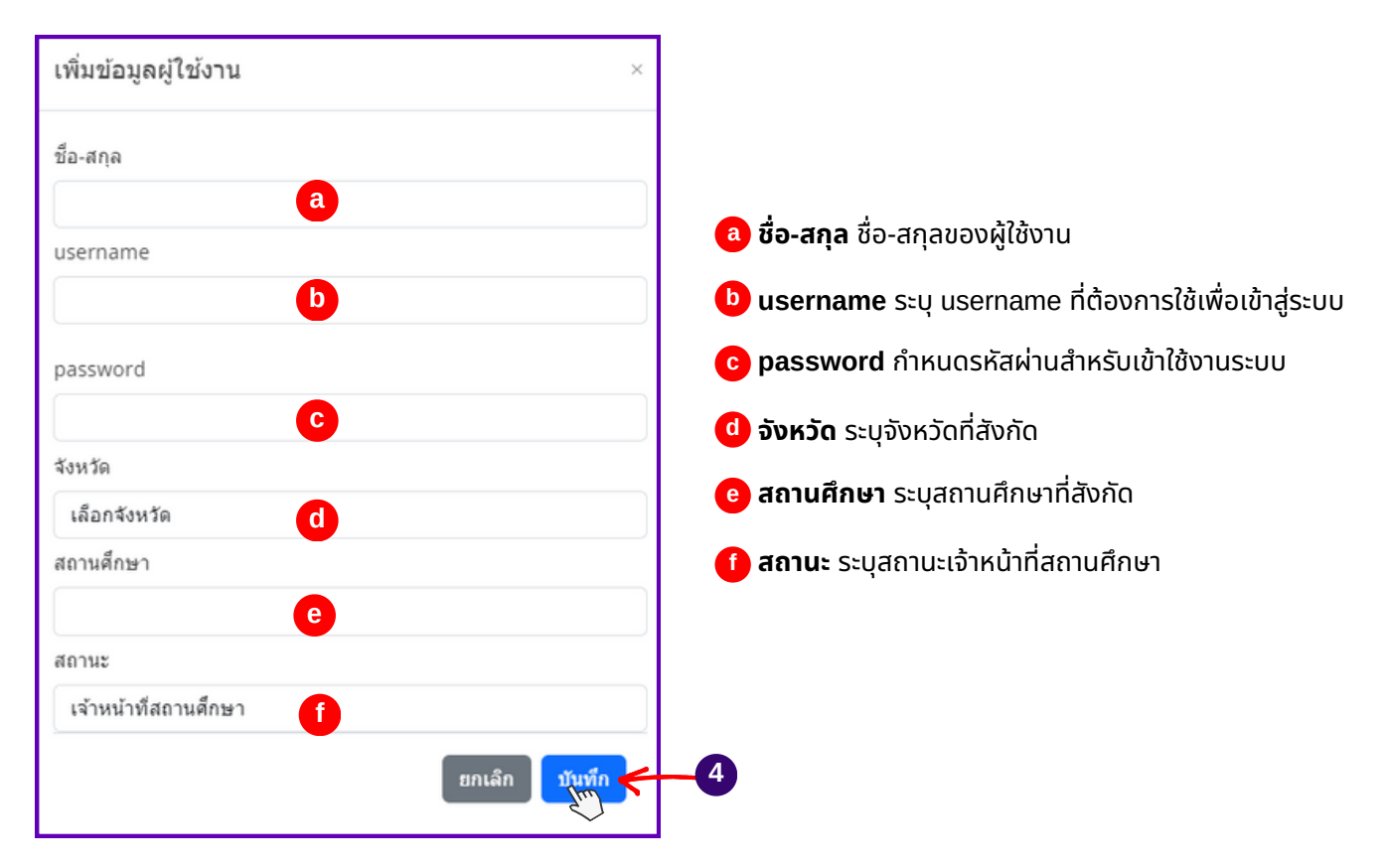

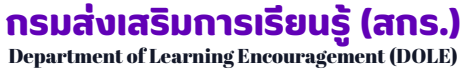

ข้อมูลหลักสูตร

้คลิกเมนู "**ข้อมูลหลักสูตร**" เพื่อดูข้อมูลหลักสูตรและวิชาที่เปิดสอบ

| EKAS                           | ยินดีต่อนรับ นา | รถาเรี                         |                         |                   |                        |            |                | 🚨 มารถม     |
|--------------------------------|-----------------|--------------------------------|-------------------------|-------------------|------------------------|------------|----------------|-------------|
| 38 หน้าหลัก                    | ระบบสอบเที      | ยบวัดระดับความรู้ส่ำหรับเ      | งู้ที่มีความรู้เป็นเลิศ |                   |                        |            |                |             |
| © ดังล่า 🗸 🗸                   | Excellence Kno  | owledge Assessment System      |                         |                   |                        |            |                |             |
| ข้อมูลหลักสุดร                 | 1 ลักสูตร       |                                |                         |                   |                        | 6          |                | 3           |
| 🗐 รอบสอบ                       |                 |                                |                         |                   | เลือกระเ               | สมชั่น     |                | คับหา       |
| 😞 ข้อมูลผู้สมัครสอบเทียบ       | Show 10         | entries                        |                         |                   |                        |            | Search:        |             |
| 🛞 ดรวจสอบหลักฐานการสมัตร       | รมัสวิชา †∣     | ชื่อวิชา                       | 🧎 กลุ่มสาระการเรียนรู้  | 1 ระดับ 1         | แผนการเรียน            | 💷 หม่วยกิด | 💷 ราคา/หม่วย 🏷 | การรัดการ 💷 |
| 🦪 สนามสอบ                      | R 11            | คณิตศาสตร์                     | คณิตศาสตร์              | ประถมศึกษา        | ปกติ                   | 12         | 100            |             |
| E vlastav                      | R 21            | วิทยาศาสตร์และเทคโนโลอีพื้นฐาน | วิทยาศาสตร์และเทคโนโลยี | มัธยมศึกษาตอนต้น  | ปกติ                   | 11         | 100            |             |
|                                | e 31            | คณิตศาสตร์พื้นฐาน              | คณิตศาสตร์              | มัธยมศึกษาตอนปลาย | ประเภทพื้นฐาน          | 11         | 100            |             |
| 🕚 รับข่าระเงิน                 | R 32            | ดณิตศาสตร์พื้นฐานและเพิ่มเติม  | คณิตศาสตร์              | มัธยมศึกษาตอนปลาย | ประเภทพื้นฐานและเพิ่มเ | ติม 18     | 100            |             |
| 🗊 ลงพะเบียนสอบ                 | a 11            | การงานอาชีพ                    | การงานอาชีพ             | ประณมศึกษา        | ปกติ                   | 12         | 100            |             |
| 🎹 ดารางสอบ                     | 0.21            | การงานอาชีพ                    | การงานอาชีพ             | มัธยมศึกษาตอนต้น  | ปกติ                   | 11         | 100            |             |
| Nanisaau                       | 0.31            | การงานอาชีพ                    | การงานอาชีพ             | มัธยมศึกษาคอนปลาย | ประเภทพื้นฐาน          | 8          | 100            |             |
| * anaine delaudator            | 0 32            | การงานอาชีพ                    | การงานอาชีพ             | มัธธมศึกษาตอนปลาย | ประเภทพื้นฐานและเพิ่มเ | เดิม 8     | 100            |             |
| <ul> <li>Milezingen</li> </ul> | พ 11            | ภาษาโทย                        | ภาษาโทย                 | ประถมศึกษา        | ปกติ                   | 12         | 100            |             |
| 🚯 บันทึกครแนนคุณธรรม           | พ 21            | ภาษาไทย                        | ภาษาโทย                 | มัธยมศึกษาตอนตัน  | ปกติ                   | 14         | 100            |             |
| 🕫 อนมีดีพลการสอบ               | Showing 1 to    | o 10 of 32 entries             |                         |                   |                        | Pr         | revious 1 2    | 3 4 Next    |

#### ข้อมูลหลักสูตร

- 1. เลือกข้อมูลหลักสูตร
- 2. เลือกระดับชั้น เช่น ประถมศึกษา
- 3. คลิกค้นหา ระบบแสดงข้อมูล

รอบสอบ

### ้คลิกเมนู "**รอบสอบ"** เพื่อดูข้อมูลรอบสอบที่กรมส่งเสริมการเรียนรู้กำหนดให้เปิดสอบ

| EKAS                     | ยินดีต้อนรับ นารถนรี                                                                                                    |                     | 💄 มารถมรี •  |
|--------------------------|----------------------------------------------------------------------------------------------------|---------------------|--------------|
| 88 หน้าหลัก              | ระบบสอบเทียบวัดระดับความรู้สำหรับผู้ที่มีความรู้เป็นเลิศ                                                                                                    |                     |              |
| © ตั้งค่า ──             | Excellence Knowledge Assessment System                                                                                                    |                     |              |
| 🖲 ข้อมูลหลักสูตร         | ข้อมูลการจัดรอบสอบ                                                                                                    |                     |              |
| 🔳 รอบสอบ                 | Show 10 entries                                                                                                    | Search:             |              |
| 🖉 ข้อมูลผู้สมัครสอบเทียบ | รหัส <sup>†⊥</sup> ปี <sup>↑⊥</sup> ชื่อรอบ <sup>↑↓</sup> วันที่เริ่มรับสมัครสอบ <sup>↑↓</sup> วันที่สิ้นสุดสมัครสอบ <sup>↑↓</sup> วันที่เริ่มสอบ <sup>↑↓</sup> | วันที่สิ้นสุดสอบ 1↓ | สถานะ ⊥ิม    |
| ⊗ ตรวจสอบหลักฐานการสมัตร | 15 2568 มกราคม 68 2025-01-26 2025-01-28 2025-01-26                                                                                                    | 2025-01-29          | เปิดรับสมัคร |
| 🛃 สนามสอบ                | Showing 1 to 1 of 1 entries                                                                                                    | Previous            | 1 Next       |
| 🕫 ห้องสอบ                |                                                                                                    |                     |              |
| 🕚 รับช่าระเงิน           | © พัฒนาโดย <b>ทีมพัฒนา.</b> ระบบสอบเทียบวัดระดับความรู้การศึกษาขึ้นพื้นฐาน                                                                                      |                     |              |
| 🗈 ดงทะเบียนสอบ           | กรมต่งแสริมการเรียนรู้                                                                                                    |                     |              |
| 🎹 ตารางสอบ               |                                                                                                    |                     |              |

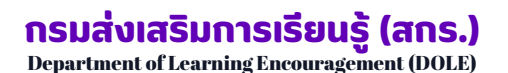

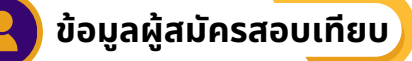

- "ข้อมูลผู้สมัครสอบเทียบ" เพื่อดูข้อมูลผู้สมัครสอบเทียบและสามารถเพิ่มข้อมูลผู้สมัครสอบเทียบได้
   "
- (2) "สมัครใหม่" เพื่อบันทึกข้อมูลผู้สมัครสอบเทียบกรณีสมัครใหม่ที่มาสมัครที่สถานศึกษา (work-in)
- (3) "สมัครระดับที่สูงขึ้น" กรณีผู้สมัครสอบเทียบต้องการสมัครสอบในระดับที่สูงขึ้น
- "กำลังศึกษา" ตรวจสอบรายชื่อผู้สมัครสอบเทียบโดยสามารถตรวจสอบได้ 3 สถานะ คือ กำลังศึกษา/ สำเร็จการศึกษา/ย้ายสถานศึกษา
- (5) "เลือกระดับการศึกษา" ตรวจสอบรายชื่อผู้สมัครสอบเทียบโดยการเลือกระดับการศึกษา ประถมศึกษา/มัธยมศึกษาตอนต้น/มัธยมศึกษาตอนปลาย

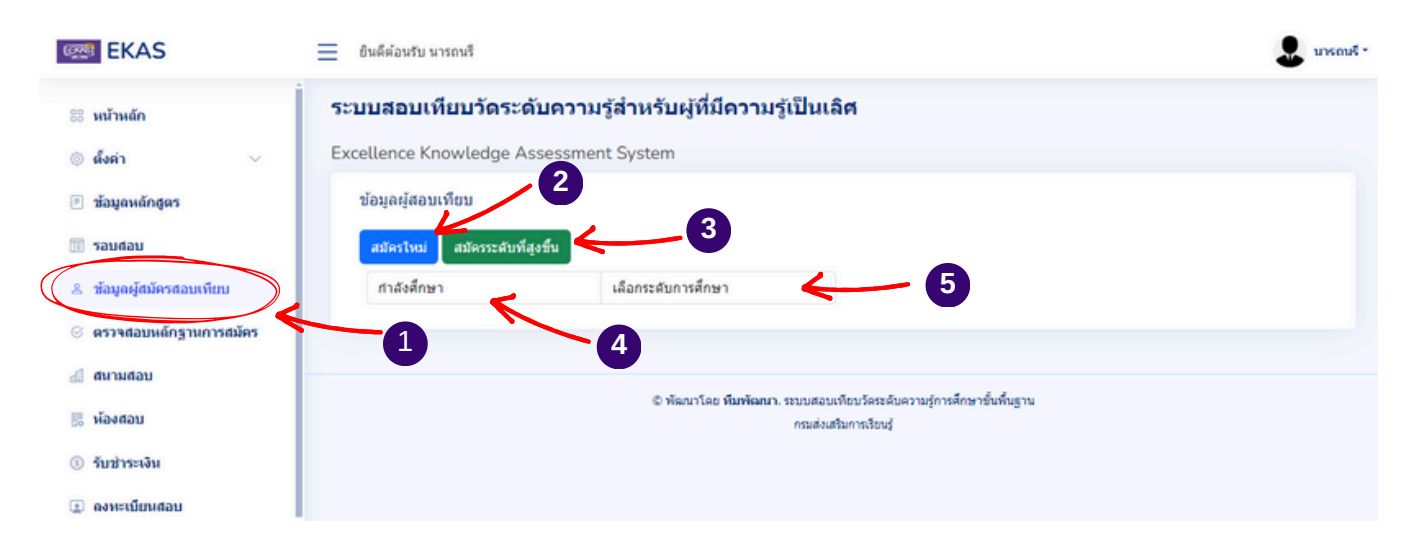

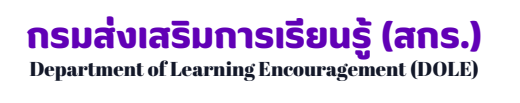

### การตรวจสอบข้อมูลผู้สมัครสอบเทียบ

เมื่อสถานศึกษาต้องการตรวจสอบรายชื่อผู้สอบเทียบวัดระดับความรู้ ให้คลิกที่ "**กำลังศึกษา**" เพื่อเลือก สถานะของผู้สอบเทียบ และคลิก "**เลือกระดับการศึกษา**" เพื่อเลือกระดับการศึกษาที่ต้องตรวจสอบรายชื่อ ผู้สอบเทียบ เมื่อดำเนินการเสร็จแล้วระบบจะแสดงรายชื่อผู้สอบเทียบแต่ละประเภทและระดับการศึกษาที่เลือก

| ຈະາ | บบสอบเทียบ        | วัดระด้      | ับควา      | เมรู <mark>ัส</mark> ำหร่ | รับผู้ที่มี            | <b>เ</b> ดวามรู้เป็น | แล้ศ                                                        |                       |                                                                   |
|-----|-------------------|--------------|------------|---------------------------|------------------------|----------------------|-------------------------------------------------------------|-----------------------|-------------------------------------------------------------------|
| Exc | ellence Knowle    | edge As      | sessm      | ient Syste                | m                      |                      |                                                             |                       |                                                                   |
|     | ข้อมูลผู้สอบเทียบ |              |            |                           |                        |                      |                                                             |                       |                                                                   |
|     | สมัครใหม่ สมัค    | ารระดับที่สู | งขึ้น      | 1                         |                        |                      |                                                             |                       |                                                                   |
|     | กำลังศึกษา        | Ľ            | ม้         | ัธยมศึกษาตอ               | นปลาย                  | ← (                  | 2                                                           |                       |                                                                   |
|     | เลขบัดร           | คำนำ<br>หน้า | ชื่อ       | นามสกุล                   | วัน<br>เดือนปี<br>เกิด | เบอร์โทร<br>ดิดต่อ   | สถานศึกษา                                                   | ระดับ                 | การจัดการ                                                         |
|     | 1471500053389     | นาย          | ลัทธ<br>พล | คืมยะราช                  | 1993-<br>01-09         | 000000000            | ศูนย์ส่งเสริมการ<br>เรียนรู้ระดับ<br>อำเภอเมือง<br>อุดรธานี | มัธยมศึกษา<br>ดอนปลาย | แสดงข้อมูล<br>พิมพ์ใบขึ้นทะเบียน b<br>บัตรผู้เข้าสอบ c<br>แก้ไข d |

| แสดงข้อมูล         | เมนูแสดงข้อมูล           | สำหรับแสดงข้อมูลผู้สมัครสอบเทียน |
|--------------------|--------------------------|----------------------------------|
| พิมพ์ใบขึ้นทะเบียน | 🕒 เมนูพิมพ์ใบขึ้นทะเบียน | สำหรับพิมพ์ใบขึ้นทะเบียน         |
| บัตรผู้เข้าสอบ     | 🕑 เมนูบัตรผู้เข้าสอบ     | สำหรับพิมพ์บัตรผู้เข้าสอบ        |
| แก้ไข              | 📵 เมนูแก้ไข              | สำหรับแก้ไขข้อมูลผู้สอบเทียบ     |
|                    |                          |                                  |

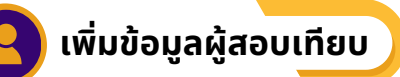

ในกรณีที่ผู้สมัครสอบเทียบมาสมัครที่สถานศึกษา (work-in) สถานศึกษาต้องบันทึกข้อมูลของ ผู้สมัครสอบเทียบ โดยคลิก "**เพิ่มข้อมูล**" แบ่งเป็น 5 ส่วน คือ 1.ข้อมูลส่วนตัว 2.ข้อมูลบิดา - มารดา 3.ประวัติการศึกษา 4.แผนการสอบ 5. หลักฐานการสมัคร ให้กรอกข้อมูลให้ครบทุกรายการตามขั้นตอน ดังนี้

| 🔾 1.ນ້                    | อมูลส่วนตัว 🔋                              |                            |                    |                                 |                             |  |  |
|---------------------------|--------------------------------------------|----------------------------|--------------------|---------------------------------|-----------------------------|--|--|
| ะบบสอบเทียบ               | วัดระดับความรู้สำหรับผู้ที่มีความรู้เ      | ป็นเลิศ                    |                    |                                 |                             |  |  |
| xcellence Knowle          | edge Assessment System                     |                            |                    |                                 |                             |  |  |
| ข้อมูลส่วนตัว ข้อ         | อมูลบัดา-มารดา ประวัติการศึกษา แผนการเรียน | หลักฐานการสมัคร            |                    |                                 |                             |  |  |
| ข้อมูลส่วนด้ว             | < <u>−</u> 1                               |                            |                    |                                 |                             |  |  |
| เลขบัตรประจำด้วประชา      | ยน:                                        |                            |                    |                                 | รูปถ่ายหน้าครง:             |  |  |
|                           | xxx a เลขบัตรประจำ                         | <mark>ตัว 13 หลัก</mark>   |                    |                                 | เลือกไฟล์ ไม่ได้เลือกไฟล์ได |  |  |
| เทศ:                      | ดำนำหน้า:                                  | -fa:                       |                    | สกุล:                           | <b>A</b>                    |  |  |
| รันเกิด:                  |                                            | ศาสนา:                     |                    | สัญชาติ:                        |                             |  |  |
| วว/ดด/ปปปป                | 9                                          | 1 เลือกศาสนา               |                    | โทย                             |                             |  |  |
| บานเลขท:                  | j                                          | k                          | 555:               |                                 | m                           |  |  |
| จังหรัด:                  |                                            | ວ່າເກວ:                    |                    | ต่ามล:                          |                             |  |  |
| เลือกจังหวัด<br>โทรศัพท์: |                                            | เลือกอำเภอ 0               |                    | เลือกตำบล<br>รายได้ต่อปี:       | P                           |  |  |
|                           | q                                          |                            |                    |                                 | S                           |  |  |
| Username:                 | <b>^</b>                                   |                            | Password:          |                                 |                             |  |  |
|                           | a เลขบัตรประจำตัวปร                        | ระชาชน                     | 🚺 ซອຍ (ຕ           | ามบัตรประชาชน)                  |                             |  |  |
|                           | อัพโหลด รูปถ่ายหน้ <sup>-</sup>            | <b>าตรง</b> ของผู้สมัศ     | คร 📶 ถนน (ต        | ามบัตรประชาชน)                  |                             |  |  |
|                           | <mark>c</mark> ว เลือก <b>เพศ</b>          |                            | 👖 จังหวัด          | (ตามบัตรประชาชบ                 | )                           |  |  |
|                           | d เลือก <b>คำนำหน้า</b>                    |                            | 🧿 อำเภอ (          | 🧿 <b>อำเภอ</b> (ตามบัตรประชาชน) |                             |  |  |
|                           | 🤨 ชื่อ (ผู้สมัคร)                          |                            | <b>(0) ตำบล</b> (0 | ตำบล (ตามบัตรประชาชน)           |                             |  |  |
|                           | <b>() นามสกุล</b> (ผู้สมัคร)               |                            | 🗿 เบอร์โทะ         | รศัพท์                          |                             |  |  |
|                           | เลือกข้อมูล วัน เดือเ                      | <b>่ม ปี เกิด</b> (ผู้สมัค | ns) 🚺 อาชีพ        |                                 |                             |  |  |
|                           | <b>h</b> เลือก <b>ศาสนา</b>                |                            | 🕒 รายได้ต่         | อปี                             |                             |  |  |
|                           | เลือก สัญชาติ                              |                            | Userna             | ıme                             |                             |  |  |
|                           | _<br><b>() บ้านเลขที่</b> (ตามบัตร         | ประชาชน)                   | <b>U</b> Passw     | ord                             |                             |  |  |
|                           | หมู่บ้าน (ตามบัตรปร                        | ระชาชน)                    | -                  |                                 |                             |  |  |
|                           | <b>—</b> • ·                               | -                          |                    |                                 |                             |  |  |

(2) เมื่อกรอกข้อมูลส่วนตัวครบถ้วนทุกรายการแล้ว เลือก "บันทึก" เพื่อบันทึกข้อมูลส่วนตัว

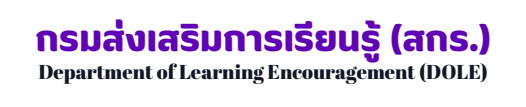

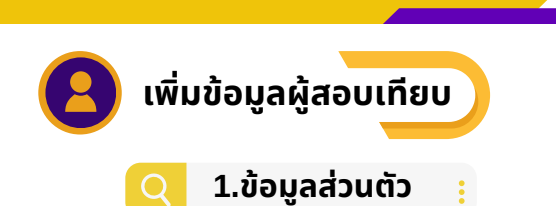

วีธี Upload / นำเข้ารูปภาพ ในรายการรูปถ่ายหน้าตรง 1 ให้คลิกไปที่ "**เลือกไฟล์**"

| ข้อมูลส่วนด้ว      | ข้อมูลบิดา-มารดา ประวัติการศึ | กษา แผนการเรียน | หลักฐานการสมัคร             |
|--------------------|-------------------------------|-----------------|-----------------------------|
| ข้อมูลส่วนตัว      |                               |                 |                             |
| เลขบัตรประจำด้วประ | ชาชน:                         |                 |                             |
|                    |                               |                 | /รูปถ้ายหน้าตรง:            |
| เพศ:               | ดำนำหน้า:                     | ชื่อ:           | เลือกไฟล์ ไม่ได้เลือกไฟล์ใด |
| เลือกเพศ           | เลือกศานาหน้า                 |                 | Im                          |
| วันเกิด:           |                               | ศาสนา:          | eity rei.                   |
| วว/ดด/ปปปป         |                               | เลือกศาสนา      | ไทย                         |
|                    |                               |                 |                             |

(2) เลือกไฟล์ที่จัดเก็บรูปไว้

เลือกรูปที่ต้องการ (รูปถ่ายหน้าตรง) เพื่อทำการ Upload / นำเข้ารูปภาพ

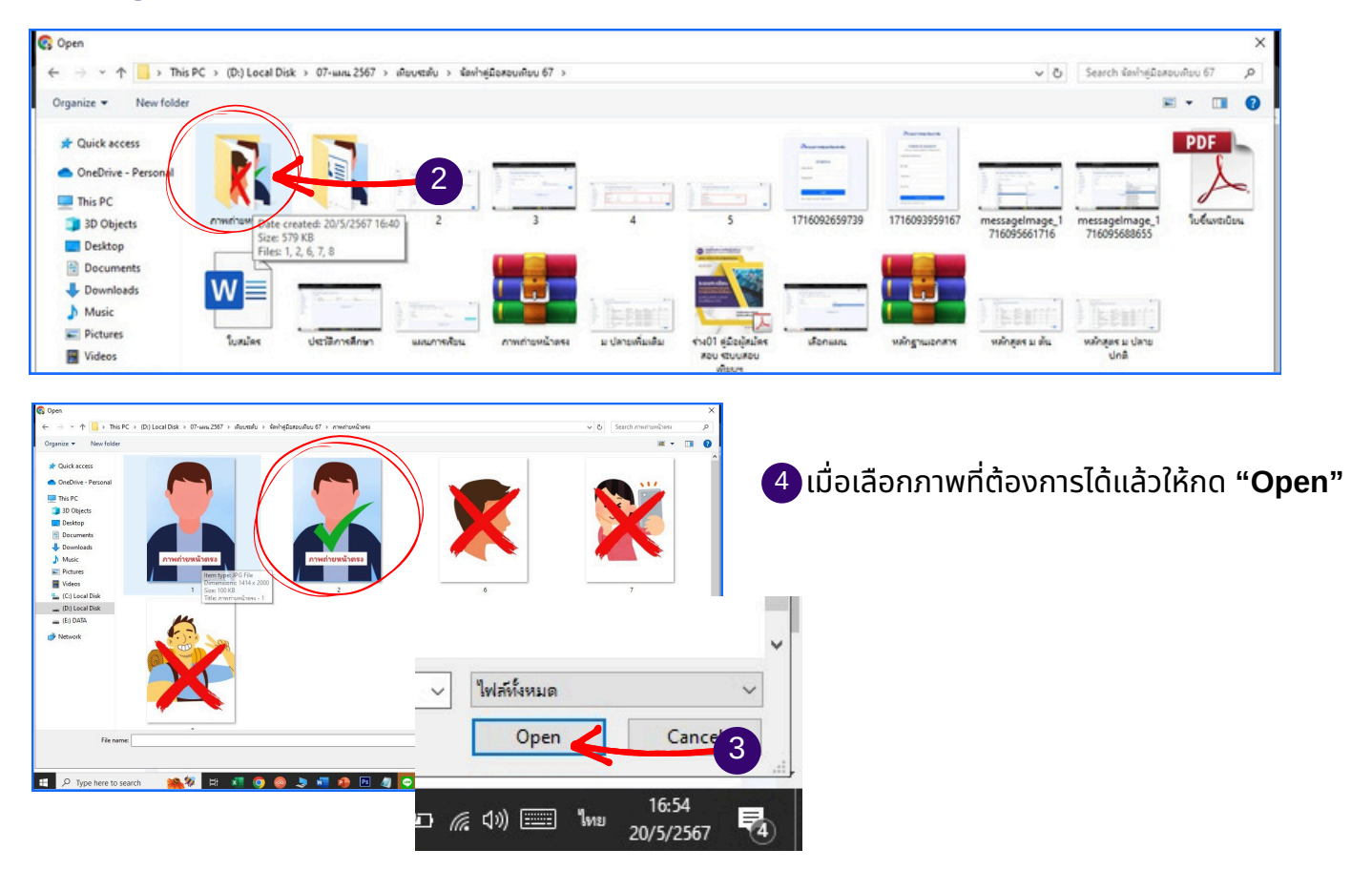

# กรมส่งเสริมการเรียนรู้ (สกร.) Department of Learning Encouragement (DOLE)

| xcellence Knowled  | ae Assessment Syster        |                                      |                  |                  |
|--------------------|-----------------------------|--------------------------------------|------------------|------------------|
|                    | -9                          | n                                    |                  |                  |
| ข้อมูลส่วนด้ว ข้อม | มูลบิดา-มารดา ประวัติการศึก | าษา แผนการเรียน หลักฐานการสมัคร<br>1 | 0                |                  |
| Y                  | č',                         |                                      | 2                |                  |
| ข้อมูลบิดา-มารดา   |                             | $\boldsymbol{\mathcal{L}}$           |                  |                  |
| ศานาหน้า:          | ชื่อบิดา:                   | นามสกุลบิดา:                         | สัญชาติ:         | อาชีพ:           |
| เลือกศานาหน้า      |                             |                                      | ไทย              |                  |
| ศานาหน้า:          | ชื่อมารดา:                  | นามสกุลมารดา:                        | สัญชาติ:         | อาชีพ:           |
| เลือกศานาหน้า      |                             |                                      | ไทย              |                  |
|                    |                             |                                      |                  | 3                |
|                    |                             |                                      |                  |                  |
| ດລົກເລັລກ          | "ข้อมอมิดา - ม              | <b>ารดา</b> " เพื่อกรอกข้อมอบิ       | ้เดา-มารดา       |                  |
| Fielder            | งอยู่สองกา - ม              | เริงที่ เพื่อกรอกออมูลอ              |                  |                  |
| 🤰 กรอกข้อม         | ุ่ลบิดา - มารดา จ           | ะมีข้อมูลให้ครบถ้วนทั้ง 4            | 4 ส่วน (คำนำหน้า | ชื่อสกุล และอาชี |
|                    |                             |                                      |                  |                  |

| ข้อมูลการศึกษา      |                        |                  |
|---------------------|------------------------|------------------|
| ะดับการศึกษาสูงสุด: | ปี พ.ศ. ที่จบการศึกษา: | 2 ชื่อสถานศึกษา: |
| เลือกระดับการศึกษา  |                        |                  |
| งังหวัด:            | อำเภอ:                 | ดำบล:            |
| เลือกจังหวัด        | เลือกอำเภอ             | เลือกตำบล        |

กรอกข้อมูลประวัติการศึกษา จะมีข้อมูลให้กรอ<sup>ุ</sup>ก 3 ส่วน คือ **ระดับการศึกษาสูงสุด ปี พ.ศ.ที่จบการศึกษา** 2 ชื่อสถานศึกษาที่จบการศึกษา

้ เมื่อกรอกข้อมูลประวัติการศึกษา ครบถ้วนแล้วให้คลิก "**บันทึก"** เพื่อบันทึกข้อมูล 3

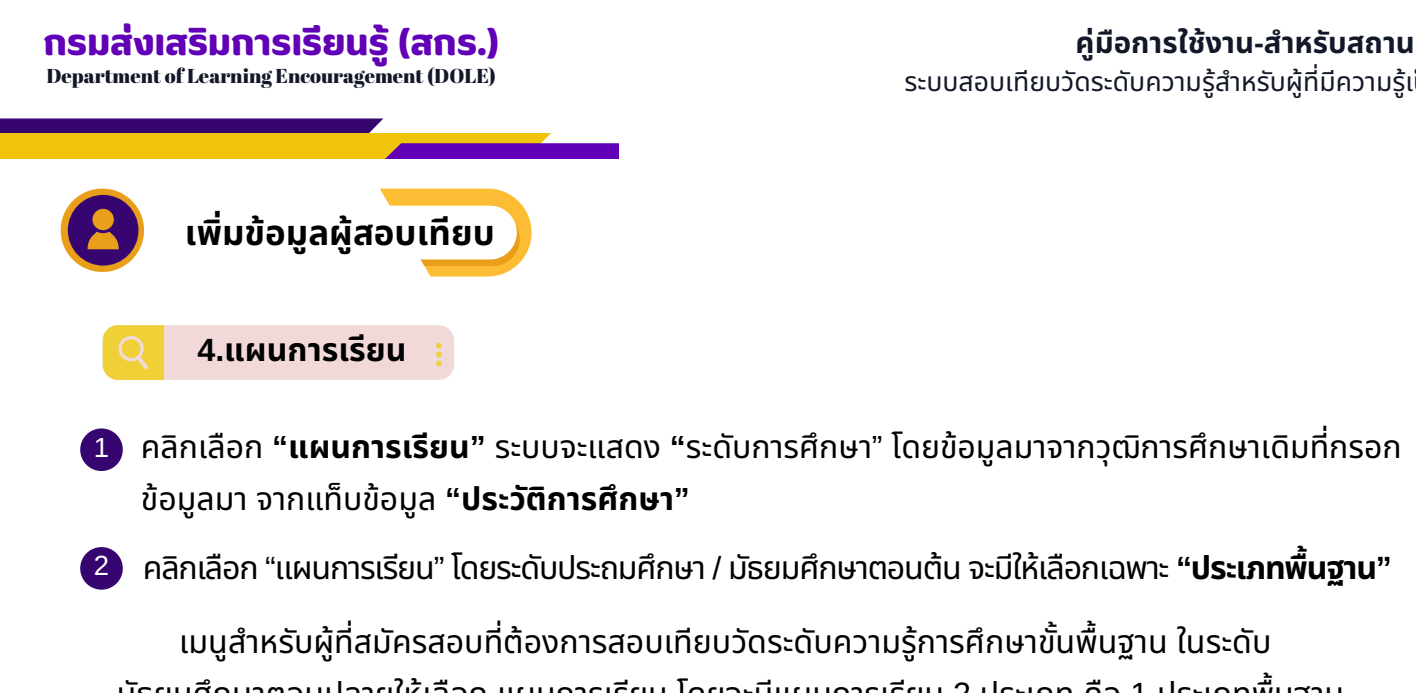

้มัธยมศึกษาตอนปลายให้เลือก แผนการเรียน โดยจะมีแผนการเรียน 2 ประเภท คือ 1.ประเภทพื้นฐาน ้2.ประเภทพื้นฐานและเมื่อเลือกแผนการเรียนได้แล้ว คลิกที่ "**บันทึก**" เพื่อบันทึกข้อมูลแผนการเรียน

| ระบบสอบเทียบวัดระดับความรู้สำหรับผู้ที่มีความรู้เป็นเ           | ลิศ               |
|-----------------------------------------------------------------|-------------------|
| Excellence Knowledge Assessment System                          |                   |
| ข้อมูลส่วนตัว 🛇 ข้อมูลบิดา-มารดา 🛇 ประวัติการศึกษา 🛇 แผนการเรีย | น หลักฐานการสมัคร |
| แผนการเรียน                                                     |                   |
| ระดับการศึกษา:                                                  | แผนการเรียน:      |
| มัธยมศึกษาตอนปลาย                                               | ประเภทพื้นฐาน 🗧 2 |
|                                                                 | บันพึก            |

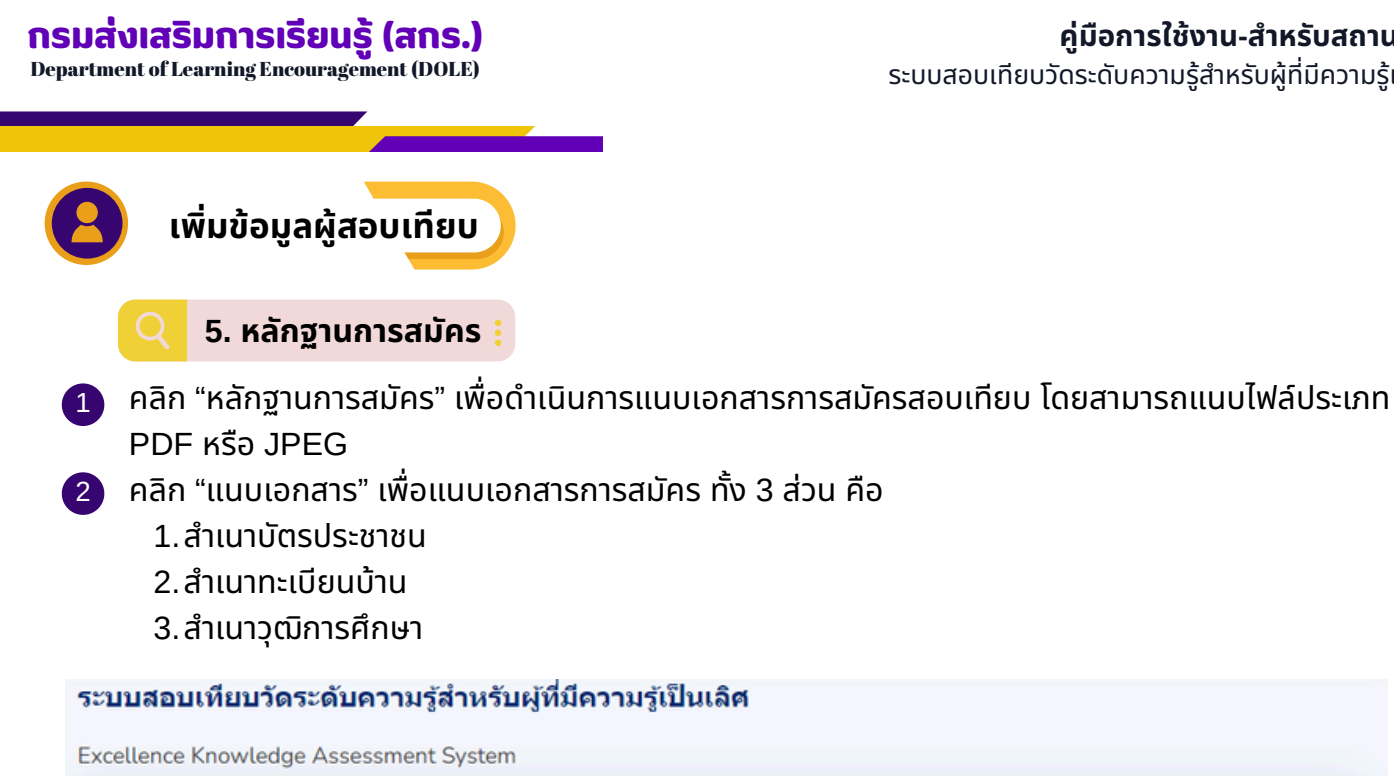

| ข้อมู | เลส่วนตัว ข้อมูลบิดา-มารดา | ประวัติการศึกษา | แผนการเรียน | หลักฐานการสมัคร | -     | 1 |            |   |   |
|-------|----------------------------|-----------------|-------------|-----------------|-------|---|------------|---|---|
| ลักฐ  | านการศึกษา                 |                 |             |                 |       |   |            |   |   |
| #     | หลักฐาน                    |                 | เอกสาร      | วันที           | สถานะ |   | เครื่องมือ |   |   |
| 1     | สำเนาบัตรประชาชน           |                 |             |                 |       |   | แนบเอกสาร  | 4 | 2 |
| 2     | สำเนาทะเบียนบ้าน           |                 |             |                 |       |   | แนบเอกสาร  |   |   |
| 3     | สำเนาวุฒิการศึกษา          |                 |             |                 |       |   | แนบเอกสาร  |   |   |

| ้ หลักฐาน : สำเนาทะเบียนบ้าน                        | ×              |
|-----------------------------------------------------|----------------|
| ไฟล์เอกสาร: <b>3</b><br>เลือกไฟล์ ไม่ได้เลือกไฟล์ใด |                |
|                                                     | Close บันทึก 4 |

(3) หน้าจอจะปรากฎหน้าต่างเพื่อเลือกไฟล์เอกสารที่ต้องการแนบ โดยกด "เลือกไฟล์" และกดเปิด เพื่อแนบเอกสาร

4 เมื่อเลือกไฟล์เสร็จเรียบร้อยแล้วให้ดำเนินการคลิก "บันทึก" เพื่อบันทึกไฟล์เอกสารแนบ

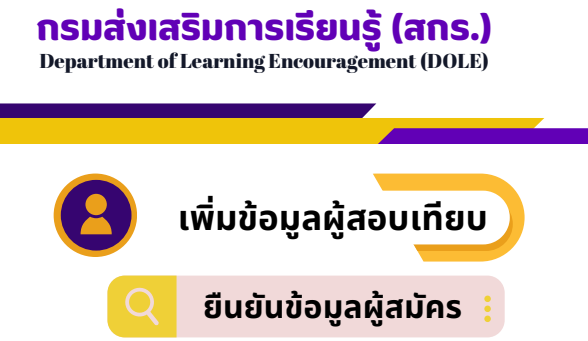

เจ้าหน้าที่สถานศึกษา จะต้องระบุระดับการศึกษาและแผนการสอบที่ต้องการสอบเทียบของผู้สมัคร สอบเทียบ ซึ่งข้อมูลระดับการศึกษาที่ปรากฎ จะสูงกว่าระดับวุฒิการศึกษาเดิม ที่กรอกใน TAB ของ ประวัติการศึกษา เมื่อกรอกข้อมูลประวัติส่วนตัวครบหมดทุกรายการแล้ว จะมีเครื่องหมาย 🕑 อยู่หลัง TAB ให้ผู้สมัครเข้าสอบเทียบระดับการศึกษา ตรวจสอบข้อมูลให้ถูกต้อง โดยเฉพาะข้อมูล สถานศึกษาที่ ต้องการสอบเทียบระดับ ประวัติการศึกษา และแผนการเรียน เพราะหากดำเนินการกดบันทึกแล้วจะไม่ สามารถแก้ไขข้อมูลได้ เมื่อดำเนินการตรวจสอบข้อมูลเรียบร้อยแล้วให้กดปุ่ม 🛍 เพื่อการจึนคะเงิดแล้ดมา เพื่อพิมพ์ใบรายการขึ้นทะเบียนสอบ และนำใบรายการขึ้นทะเบียนสอบไปชำระเงินที่สถานศึกษา

| n    | มสอบเทียบวัดร        | ะดับความรู้สํ | าหรับผู้ที่มีคว   | ามรู้เป็นเลิศ   |                              |                                 |
|------|----------------------|---------------|-------------------|-----------------|------------------------------|---------------------------------|
| el   | lence Knowledge      | Assessment S  | ystem             |                 |                              |                                 |
| ข้   | อมูลส่วนด้ว 🤡 ข้อมูเ | ลบิดา-มารดา 🛛 | ประวัติการศึกษา 🥝 | แผนการเรียน 🥝   | หลักฐานการสมัคร♥             |                                 |
| เล้า | าฐานการศึกษา         |               |                   |                 |                              |                                 |
| #    | หลักฐาน              | เอกสาร        |                   | วันที           | สถานะ                        | เครื่องมือ                      |
| 1    | สำเนาบัตรประชาชน     | LTS7OGJNI49D  | 8P2BVMWK.pdf      | 2024-09-21 11:1 | 4:59 เอกสารได้รับการครวจสอบแ | ล้ว แก้ไขแนบเอกสาร              |
| 2    | สำเนาทะเบียนบ้าน     | 7SWALCKY8FZ   | 63HN5I4XU.pdf     | 2024-09-21 11:1 | 2:41 เอกสารได้รับการตรวจสอบแ | ลัว <mark>แก้ไขแนบเอกสาร</mark> |
| 3    | สำเนาวุฒิการศึกษา    | S2YT3K7JLOZX  | HEIGMBUA.png      | 2024-09-21 11:1 | 2:59 เอกสารได้รับการตรวจสอบแ | ลัว แก้ไขแนบเอกสาร              |
|      |                      |               |                   |                 |                              |                                 |
|      |                      |               |                   |                 |                              | ยืนอันการขึ้นทะเบียนย           |

#### ุกรมส่งเสริมการเรียนรู้ (สกร.)

Department of Learning Encouragement (DOLE)

ใบสมัครขึ้นทะเบียน Q

:

1. กรณีที่ผู้สมัครสอบเทียบมาสมัครด้วยตนเอง ณ สถานศึกษา เมื่อเจ้าหน้าที่สถานศึกษาบันทึกข้อมูลผู้สมัครสอบเทียบเรียบร้อยแล้ว ให้พิมพ์ใบสมัครขึ้นทะเบียนเข้ารับ การสอบเทียบวัดระดับการศึกษาขั้นพื้นฐานและตรวจสอบเอกสารหลักฐานการสมัครแนบ พร้อมทั้งให้เจ้าหน้าที่ สถานศึกษาบันทึกการตรวจเอกสาร ให้นายทะเบียนและผู้บริหารสถานศึกษาลงนามในใบสมัครขึ้นทะเบียน และให้ผู้สมัครสอบเทียบนำใบสมัครขึ้นทะเบียนไปชำระเงินกับเจ้าหน้าที่การเงินของสถานศึกษา

| 967 10:31 โมลมลงสระ<br>ใบสมัครขึ้นทะเบียนเข้ารับการสอบเทียบ<br>ระดับประณฑึกษา ระดับมัธยมศึกษาต<br>รหัสประจำตัวผู้เข้าสอบเทียบ: 6.7.0.9.3.<br>ประวัติผู้เข้ารับการสอบเทียบวัดระดับความรู้กา<br>สถานศึกษา:                                          | <ul> <li>วัดระดับความรู้การศึกษาขั้นพื้นฐาน<br/>เอนต้น ๔ ระดับมัธยมศึกษาตอนปลาย</li> <li>20000</li> <li>รศึกษาขั้นพื้นฐาน</li> <li>อเมืองอุกธรานี</li></ul> |
|----------------------------------------------------------------------------------------------------|----------------------------------------------------------------------------------------------------|
| การศกษาชนพนฐานเด                                                                                                    |                                                                                                    |
| ใบสมัครสอบเทียบวัดระดับการศึกษาขั้นพื้นฐานนี้จะม<br>ถ้วน ลงนามในใบสมัครและขำระเงินค่าขึ้นทะเบียนแล้ว<br><mark>หลักฐาน/เอกสารที่ยื่นในวับสมัคร</mark><br>□ วุฒิเดิม □ ทะเบียนบ้าน<br>□ วุฟถ้าย 1 นิ้ว 2 รูป □ บัตรประจำตัวประชาชน<br>□ อื่น ๆ ระบุ | รมบูรณ์ก็ต่อเมื่อ นายทะเบียนได้ตรวจสอบเอกสาร หลักฐาน ถูกต้อง ครบ<br>ลงชื่อผู้สมัครสอบ<br>()<br>วันที่เดือนพ.ศ                                               |
| ใบสมัครสอบเทียบวัดระดับการศึกษาขั้นพื้นฐานนี้จะม<br>ถ้วน ลงนามในใบสมัครและขำระเงินค่าขึ้นทะเบียนแล้ว<br><mark>หลักฐาน/เอกสารที่ยื่นในวับสมัคร</mark><br>⊇วูฒิเดิม □ทะเบียนบ้าน<br>∃รูปถ่าย 1 นิ้ว 2 รูป □บัตรประชำตัวประชาขน<br>∃อื่น ๆ ระบุ      | รมบูรณ์ก็ต่อเมื่อ นายทะเบียนได้ตรวจสอบเอกสาร หลักฐาน ถูกต้อง ครบ                                                                                            |

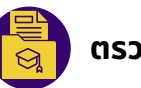

ตรวจสอบหลักฐานการสมัคร

ู้เพื่อตรวจสอบหลักฐานที่ผู้สมัครได้แนบมาพร้อมกับการสมัครของผู้สมัครสอบเทียบที่สมัครผ่านทางออนไลน์ เพื่ออนุมัติหลักฐานของผู้สมัคร โดยการค้นหาด้วยเลขบัตรประชาชนของผู้สมัครสอบเทียบ

| EKAS                                                                                                    | 📃 ยินดีต้อนรับ นารถนรี                                                                                                    | 💄 มารถบรี * |
|----------------------------------------------------------------------------------------------------|----------------------------------------------------------------------------------------------------|-------------|
| <ul> <li>พน้าหลัก</li> <li>ข้อมูลหลักสูตร</li> <li>ข้อมูลหลักสูตร</li> <li>รอบสอบ</li> <li>ข้อมูลผู้สมัครสอบเทียบ</li> </ul>                    | ระบบสอบเทียบวัดระดับความรู้สำหรับผู้ที่มีความรู้เป็นเลิศ<br>Excellence Knowledge Assessment System<br>ศันหาด้วยเลขบัตรประชาชน |             |
| <ul> <li>(๑) ครวจสอบหลักฐานการสมัคร</li> <li>(๓) สนามสอบ</li> <li>(๓) รับชำระเงิน</li> <li>(๓) รับชำระเงิน</li> <li>(๓) ลงหะเบียนสอบ</li> </ul> | © พัฒนาโดย <b>หัมทัฒนา.</b> ระบบสอบเทียบวัดระดับความรู่การศึกษายิ้มพื้นฐาน<br>กรมส่งเสริมการเรียนรู้                          |             |

### ี้ เมื่อกด "**ค้นหา"** ผู้สมัครสอบเทียบ จะปรากฏข้อมูลผู้สมัครสอบเทียบ

| EKAS                                | ยินดีด่อนรับ ลัทธพล     |                                                                         |                                    |                                                 | 💂 ลัทธพล - |
|-------------------------------------|-------------------------|-------------------------------------------------------------------------|------------------------------------|-------------------------------------------------|------------|
| 88 หน้าหลัก                         | ระบบสอบเทียบวัดระด้     | ับความรู้สำหรับผู้ที่มีความรู้เป็นเล่                                   | โต                                 |                                                 |            |
| 🛞 ตั้งค่า 🗸 🗸                       | Excellence Knowledge As | sessment S                                                              |                                    |                                                 |            |
| 🖲 ข้อมูลหลักสูตร                    | ค้นหาด้วยเลขบัดรประชาชน | ค้บหา                                                                   | >                                  |                                                 |            |
| 🎹 รอบสอบ                            |                         |                                                                         |                                    |                                                 |            |
| 🐣 ข้อมูลผู้สมัครสอบเทียบ            | 6                       | 1471500053389<br>ลัทธพล คืมยะราช                                        |                                    |                                                 |            |
| 🛞 ตรวจสอบหลักฐานการสมัคร            | N                       | ที่อยู่ : เลขที่ 277 หมู่ที่ 10 ชอย - ถนน -ผ่าบล/แ                      | ขวง หมากแข่ง อำเภอ/เขต เมืองอุตรธา | ជ                                               |            |
| 🛃 สนามสอบ                           |                         | จังหวัดอุดรธานี รหัสไปรษณีย์ 41000                                      |                                    |                                                 |            |
| 🐻 ห้องสอบ                           |                         | จบการศึกษา ระดับ มัธยมศึกษาตอนปลาย<br>จากสถานศึกษา โรงเรียนบ้านหมากแข้ง |                                    |                                                 |            |
| 🛞 รับข่าระเงิน                      |                         | ปีการศึกษา 2540                                                         |                                    |                                                 |            |
| 🔳 ลงทะเบียนสอบ                      |                         | <b>⊌เอกสารหลักฐานการศกษาเดิม</b>                                        |                                    |                                                 |            |
| 🎹 ดารางสอบ                          | # หลักฐาน               | เอกสาร                                                                  | วันที่                             | สถานะ                                           | การจัดการ  |
| 🔄 ผลการสอบ                          | 1 สำเนาบัตรประชาชน      | 83N6OQRGCBJ5YXVULEFW.png                                                | 2024-09-19 09:48:25                | เอกสารได้รับการตรวจสอบแล้ว<br>24-09-20 10:28:07 | 0          |
| ดาดว่าจะสำเร็จหลักสูตร              | 2 สำเนาทะเบียนบ้าน      | DLOTPSIRHJ4XE5B3FUVY.png                                                | 2024-09-19 09:48:39                | เอกสารได้รับการตรวจสอบแล้ว<br>24-09-20 10:28:08 | •          |
| <ul> <li>อบุมัติผลการสอบ</li> </ul> | 3 ส่าเนาวุฒิการศึกษา    | MSBJP3GE7YWTRQXUI96C.png                                                | 2024-09-19 09:49:08                | เอกสารใต้รับการตรวจสอบแล้ว<br>24-09-20 10:28:10 | 0          |
| 🗟 รายงาน 🗸 🗸                        |                         |                                                                         |                                    |                                                 |            |

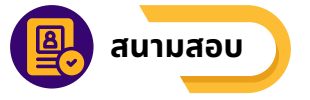

สถานศึกษาสามารถดูสนามสอบของตัวเอง สามารถเพิ่มสนามสอบ แก้ไข ลบ โดย

- 1. คลิก "สนามสอบ"
- 2. คลิก "เพิ่มข้อมูล" เพื่อดำเนินการเพิ่มสนามสอบของสถานศึกษา

| EKAS                     | 📃 ยินดีด่อนรับ ลัทธพล         | 🗮 ยินดีต่อนรับ ดัทธพด                      |                                                     |                                                 |           |  |
|--------------------------|-------------------------------|--------------------------------------------|-----------------------------------------------------|-------------------------------------------------|-----------|--|
| 88 หบ้าหลัก              | ระบบสอบเทียบวัดระดับ          | เความรู้สำหรับผู้ที่มีความรู้เป็นเลิศ      |                                                     |                                                 |           |  |
| ⊚ ตั้งค่า ∨              | Excellence Knowledge Ass      | essment System                             |                                                     |                                                 |           |  |
| 🖲 ข้อมูลหลักสูตร         | ข้อมูลสนามสอบ : ศูนย์ส่งเสริม | การเรียนร่องดับอ่าเภอเมืองอุดรชานี         |                                                     |                                                 |           |  |
| 🇊 รอบสอบ                 | เพิ่มข้อมูล                   |                                            |                                                     |                                                 |           |  |
| 💩 ช้อมูลผู้สมัครสอบเทียบ | มกราคม 68 เริ่ม 2025-01-26 ส  | is 2025-01-29                              |                                                     |                                                 |           |  |
| 🛞 ตรวจสอบหลักฐานการสมัคร | รหัส ชื่อสนามสอบ              | รอบสอบ                                     | จำนวนห้องสอบ                                        | สถานศึกษา                                       | การจัดการ |  |
| สนามสอบ                  | 105 โรงเรียนบ้านหมากแข้ง      | มกราคม 68 วันที่ 2025-01-26 ถึง 2025-01-29 | 1                                                   | ศูนย์ส่งเสริมการเรียนรู้ระดับอำเภอเมืองอุตรธานี | แก้ไข ดบ  |  |
| 🐻 ห้องสอบ                |                               |                                            |                                                     |                                                 |           |  |
| 🛞 รับข่าระเงิน           | _                             |                                            |                                                     |                                                 |           |  |
| 重 ลงหะเบียนสอบ           |                               | © พัฒนาโดย <b>ที่มาขัดหนา</b> . ร          | บบสอบเทียบวัดระดับความรู้ก<br>กระส่งเสริมการเรียนรั | ารศึกษาขั้นพื้นฐาน                              |           |  |
| 🎹 ดารางสอบ               |                               |                                            |                                                     |                                                 |           |  |

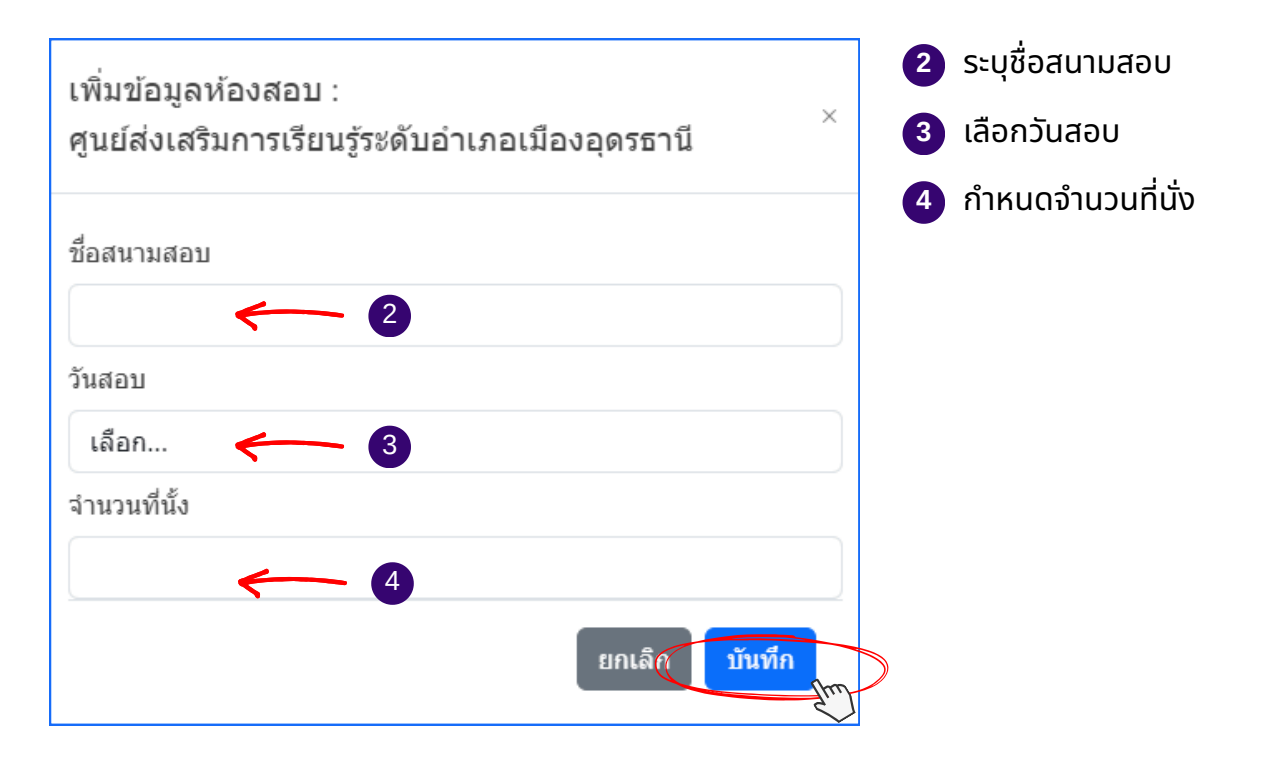

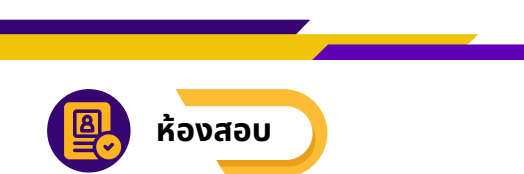

้สถานศึกษาสามารถดูห้องสอบของตัวเอง และสามารถเพิ่มห้องสอบได้ โดย

- 1. คลิก "**ห้องสอบ**"
- 2.คลิก เลือกรอบสอบ
- ่ 3.คลิก "**สร้างห้องสอบ**" เพื่อดำเนินการเพิ่มห้องสอบของสถานศึกษา จะสร้างห้องสอบได้ก็ต่อเมื่อสถานศึกษา ดำเนินการสร้างสนามสอบเรียบร้อยแล้วเท่านั้น

| EKAS                                                                                                    | ยินดีด้อนรับ ลัทธพล                                                                   |                                                                           |                                                 | 🗸 ลัทธพล -   |
|----------------------------------------------------------------------------------------------------|---------------------------------------------------------------------------------------|---------------------------------------------------------------------------|-------------------------------------------------|--------------|
| 88 หน้าหลัก                                                                                                    | ระบบสอบเทียบวัดระดับความรู้สำหรับ                                                     | เผู้ที่มีความรู้เป็นเลิศ                                                  |                                                 |              |
| ⊚ ตั้งค่า ∨                                                                                                    | Excellence Knowledge Assessment System                                                |                                                                           |                                                 |              |
| 🖻 ข้อมูลหลักสูตร                                                                                                    | ข้อมูลสนามสอบ : ศูนย์ส่งเสริมการเรียนรู้ระดับอำเภะ                                    | อเมืองอุดรธานี                                                            |                                                 |              |
| 🔟 รอบสอบ                                                                                                    | มกราคม 68 เริ่ม 2025-01-26 ถึง 2025-01-29                                             | 2                                                                         |                                                 |              |
| 👃 ข้อมูลผู้สมัครสอบเทียบ                                                                                                    | เลือกรอบสอบ                                                                           | จำนวนห้องสอบ                                                              | สถาบตุ้กษา                                      | การจัดการ    |
| 🔗 ตรวจสอบหลักฐานการสมัคร                                                                                                    | มกราคม 68 เริ่ม 2025-01-26 ถึง 2025-01-29<br>105 โรงเรียนบ้านหมากแข่ง มกราคม 68 วันที | 2025-01-26 fla 2025-01-29 1                                               | ศูนย์ส่งเสริมการเรียนรู้ระดับอำเภอเมืองอุดรธานี | สร้างห้องสอบ |
| 📶 สนามสอบ                                                                                                    |                                                                                       |                                                                           |                                                 |              |
| 🐻 ห้องสอบ                                                                                                    |                                                                                       |                                                                           |                                                 |              |
| 🗈 รับข่าระเงิน                                                                                                    |                                                                                       | © พัฒนาโดย <b>ทีมพัฒนา</b> . ระบบสอบเทียบวัดระดับความรู่                  | ัการศึกษาขั้นพื้นฐาน                            |              |
| 🗈 ลงทะเบียนสอบ                                                                                                    |                                                                                       | กรรมส่งเสริมการเรียนรู้                                                   |                                                 |              |
|                                                                                                    |                                                                                       |                                                                           |                                                 |              |
| Excellence Knowledge A                                                                                                    | Assessment System                                                                     |                                                                           |                                                 |              |
| ข้อมูลสนามสอบ : ศูนย์ส่งเล                                                                                                    | สริมการเรียนรู้ระดับอำเภอเมืองอุดรธานี                                                | เพิ่มข้อมูลห้องสอบ :<br>ศูนย์ส่งเสริมการเรียนรู้ระดับอำเภอเมืองอุตรธานี × |                                                 |              |
| สบามสอบ : โรงเรียบบ้าบหม                                                                                                    | มากแข้ง                                                                               | ขึ่อห่องตอบ                                                               |                                                 |              |
| รอบสอบ : มกราคม 68 วันที                                                                                                    | 2025-01-26 ถึง 2025-01-29                                                             |                                                                           |                                                 |              |
|                                                                                                    |                                                                                       | ระดับการศึกษา:                                                            |                                                 |              |
|                                                                                                    |                                                                                       | ระดับการศึกษา:<br>ประถมศึกษา                                              |                                                 |              |
| เพิ่มห้องสอบ                                                                                                    |                                                                                       | ระดับการศึกษา<br>ประถมศึกษา<br>อหนัด มีพศก                                | m                                               |              |
| <mark>เพิ่มห้องสอบ</mark><br>Show 10 entries                                                                                                    |                                                                                       | ระดัมการกักมา:<br>ประถมศึกมา<br>อกมัง                                     | Search:                                         |              |
| <mark>เท็มห้องสอบ</mark> 4<br>Show 10 entries<br>รนัส ไป ชื่อห้องสอ                                                                              | บ ี่∔ีระดับ                                                                           | ระดัมการกักมา:<br>ประดบศึกมา<br>อกเมื่อ มันทัก<br>ไป จำนวนผู้สมัคร        | Search:                                         | 1            |
| เท็มห้องสอบ         4           Show         10         entries           รนัส         ไม่         ชื่อเห้องสออ           18         โรงเรียนน่า | บ <sup>ใป</sup> ระดับ<br>แหมากแข้ง มัธยมศึกษาตอนปลาย                                  | ระสัมการศึกษา<br>ประสมคิกษา<br>แหน่งรับชุด<br>จำนวนผู้สมัคร<br>0          | รearch:<br>การจัดการ<br>ผู้สอบ แก้ไข ลบ พิมพ์ < | 11           |

4. เมื่อคลิก "สร้างห้องสอบ" จะปรากฎหน้าข้อมูล ้สนามสอบ ให้ดำเนินการคลิก "เพิ่มห้องสอบ" ใน ึกรณีที่ต้องการเพิ่มห้องสอบของสนามสอบในสถาน ศึกษา

5. เมื่อคลิก "เพิ่มห้องสอบ" จะปรากฎหน้าเพิ่มห้อง สอบ ให้ดำเนินการกรอกข้อมูล

- ชื่อห้องสอบ
- ระดับการศึกษา

้ และดำเนินการกด "**บันทึก**" เพื่อบันทึกข้อมูลการ เพิ่มห้องสอบ

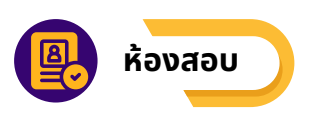

6. เมื่อ "เพิ่มห้องสอบ" เสร็จแล้ว จะปรากฎมูลสนามสอบ ไปที่ตารางการจัดการ แสดงปุ่ม 🚥 🚥 🚥

| tettence                                          | Knowledge Assessment S                                                       | ystem                        |                                  |                                                                           |                             |
|---------------------------------------------------|------------------------------------------------------------------------------|------------------------------|----------------------------------|---------------------------------------------------------------------------|-----------------------------|
| ข้อมูลสนาม                                        | มสอบ : ศูนย์ส่งเสริมการเรียนรู้ระด้                                          | <b>ับอำเภอเมืองอุดรธานี</b>  |                                  |                                                                           |                             |
| สนามสอบ<br>รอบสอบ                                 | บ : โรงเรียนบ่านหมากแข่ง<br>: มกราคม 68 วันที่ 2025-01-26 ถึง 2              | 2025-01-29                   |                                  |                                                                           |                             |
|                                                   |                                                                              |                              |                                  |                                                                           |                             |
| <del>เพิ่มห้องส</del><br>Show 10                  | entries                                                                      |                              |                                  |                                                                           | Search:                     |
| <del>เพิ่มห้องส</del><br>Show 10<br><b>รหัส</b>   | อบ<br>]entries<br>Î↓ ชื่อเห้องสอบ                                            | ี⊥ี ระดับ                    | ่ ี่ จำนวนผู้สมัดร               | 🕮 การจัดการ                                                               | Search:                     |
| <u>เพิ่มห้องส</u><br>Show 10<br><b>รหัส</b><br>18 | อม<br>entries<br>โ ชื่อพ้องสอบ<br>โรงเรียนบ้านหมากแข้ง                       | 💷 ระดับ<br>มัธยมศึกษาตอนปลาย | <sup>⊺∐</sup> จำนวนผู้สมัคร<br>0 | ี การจัดการ<br>ผู้สอบ แก้ไข                                               | Search:<br>าไ<br>ลบ เพิ่มทั |
| เพิ่มห้องส<br>Show 10<br>รหัส<br>18<br>Showing 1  | อม<br>entries<br>โ: ชื่อห้องสอบ<br>โรงเรียนบ้านหมากแข้ง<br>to 1 of 1 entries | ี ระดับ<br>มัธยมศึกษาตอนปลาย | <sup>⊺∐</sup> จำนวนผู้สมัคร<br>0 | <ul> <li>การจัดการ</li> <li>ผู้สอบ แก้ไข</li> <li>1</li> <li>2</li> </ul> | Search:                     |

### 🚛 1. คลิกผู้สอบ ทำการเลือกผู้สอบที่จะสอบในห้องสอบ

| EKAS                      | ยินดีด้อนรับ ลัทธพล                                                             |                                             |                                   |          | 💄 ลัทธพล -  |
|---------------------------|---------------------------------------------------------------------------------|---------------------------------------------|-----------------------------------|----------|-------------|
| 88 หม้าหลัก               | ระบบสอบเทียบวัดระดับความรู้สำห                                                  | รับผู้ที่มีความรู้เป็นเลิศ                  |                                   |          |             |
| 🍥 ตั้งค่า 🗸 🗸             | Excellence Knowledge Assessment Syste                                           | em                                          |                                   |          |             |
| 🖲 ข้อมูลหลักสูตร          | รายงานการลงทะเบียนสอบเพื่อจัดห้องสอบ                                            |                                             |                                   |          |             |
| 🏢 รอบสอบ                  | สนามสอบ : โรงเรียนบ้านหมากแข้ง<br>รอบสอบ : มกราคม 68 วันที่ 2025-01-26 ถึง 2025 | 5-01-29                                     |                                   |          |             |
| 🖄 ข้อมูลผู้สมัครสอบเทียบ  | ห้องสอบ : โรงเรียนบ้านหมากแข้ง<br>ระดับการศึกษา : มัธยมศึกษาตอนปลาย             |                                             |                                   |          |             |
| 🔗 ดรวจสอบหลักฐานการสมัคร  |                                                                                 |                                             |                                   |          |             |
| 📶 สนามสอบ                 |                                                                                 |                                             |                                   | County   |             |
| 💀 ห้องสอบ                 | เข้ายายายร<br>เข้ายายายร<br>เข้ายายายระชาชน                                     | 🔍 ชื่อ - สกล                                | 💷 ระบดับชั้น                      | รearch:  | 11          |
| 📧 รับข่าระเงิน            | 1419900110883                                                                   | นารถนรี ขันธะประโยชน์                       | มัธยมศึกษาตอนปลาย                 | 8        |             |
| 重 ลงทะเบียนสอบ            | ☑ 1471500053389                                                                 | ลัทธพล คืมยะราช                             | มัธยมศึกษาตอนปลาย                 | 4        |             |
| 🌐 ดารางสอบ                | Showing 1 to 2 of 2 entries                                                     |                                             |                                   | Previous | 1 Next      |
| 🤄 ผลการสอบ                |                                                                                 |                                             |                                   | มกเน     | เลิก บันทึก |
| 📚 ดาดว่าจะส่าเร็จแล้กสูตร |                                                                                 |                                             |                                   | _        | 2           |
| 🜓 บันทึกคะแนนคุณธรรม      |                                                                                 | © พัฒนาโดย <b>ทีมพัฒนา</b> . ระบบสอบเทียบวั | ัดระดับความรู้การศึกษาขึ้นพื้นฐาน |          |             |
| 🕏 อนุมัติผลการสอบ         |                                                                                 | กรมส่งเสริมการเ                             | สียหรู่                           |          |             |

| 🚇 ห้องสอเ |                                                                                                    |
|-----------|----------------------------------------------------------------------------------------------------|
|           | แก่ไข 2. คลิกแก้ไข ทำการแก้ไขชื่อห้องสอบ ระดับการศึกษา                                                                                                    |
|           | แก้ไขข้อมูลห้องสอบ ×                                                                                                    |
|           | ชื่อห้องสอบ                                                                                                    |
|           | โรงเรียนบ้านหมากแข้ง                                                                                                    |
|           | ระดับการศึกษา:                                                                                                    |
|           | มัธยมศึกษาตอนปลาย                                                                                                    |
|           | ยกเลิก บันทึก                                                                                                    |
|           | 🔊 3. คลิกลบ ต้องการลบห้องสอบ คลิกตกลง                                                                                                    |
|           | ekas.dole.go.th บอกว่า                                                                                                    |
|           | พุณของการสบขอมูลทพุณสอก:<br>ตกลง ยกเลิก                                                                                                    |
|           | 4. คลิกพิมพ์ แสดงรายชื่อผู้มีสิทธิ์เข้าสอบเทียบวัดระดับการศึกษา                                                                                                    |
|           | ราชชา เฉพา<br>รายชื่อผู้มีสิทธิ์เข้าสอบเหียบวัคระดับความรู้การศึกษาขั้นพื้นฐาน<br>ครั้งที่มากาน 66 ปิการทีกษา 2568<br>สถามศึกษา:ชุมย์ส่มสนิมถามเริ่มกรู้เรยับขับกอนกาณจึง<br>พันสอบที่: โรงเรียบบันวันหมากตร์ง<br>ระดับ =ระดับประณมศึกษา =ระดับมัธยมศึกษาตอนด้น<br>=ระดับประเมศึกษาคอนปถาย =<br>ระดับมัธยมศึกษาคอนปถาย ประเภทพื้นฐาน |
|           | และเพิ่มเติม<br>กลุ่มสาระการเรียนรู้ : คณิตศาสตร์ที่บฐาน<br>วันเวลาสอบ : วันที่ 6 กันยายน พ.ศ. 2567 เวลา : 15:37:00 ถึง 17:37:00<br><mark>ที่ เลขที่ประชาชม ชื่อ - สกุล ลายมือชื่อ</mark><br>1 1471500053389 ลัทธพล คืมยะราช                                                                                                    |
|           | จำนวนผู้มีสิทธิ์สอบ                                                                                                    |
|           | วันที่ทิยนพิยน                                                                                                    |

### ุกรมส่งเสริมการเรียนรู้ (สกร.)

Department of Learning Encouragement (DOLE)

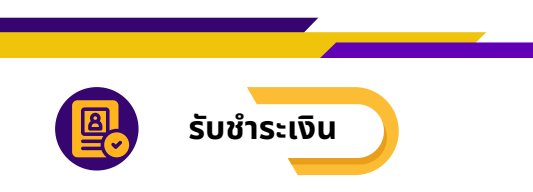

### ชำระเงินขึ้นทะเบียนสอบ

้เจ้าหน้าที่สถานศึกษารับชำระเงินขึ้นทะเบียนสอบให้ผู้สมัครสอบเทียบได้ โดยมีวิธีดังนี้

- 1. คลิกเมนู "**รับชำระเงิน**"
- 2. กรอกเลขบัตรประจำตัวประชาชน และกด "**ค้นหา**"
- 3. คลิก รับชำระเงิน
- 4. กรอกข้อมูบใบเสร็จ คลิกปุ่ม มันทีกการวัมช่าระ/พิมพ์ในเสริจ
- 5. ระบบแสดงป้อบอัพ ทำการชำระเงินเรียบร้อยแล้ว
- 6. ระบบแสดงใบเสร็จ ทำการพิมพ์ใบเสร็จให้กับผู้สมัครสอบ

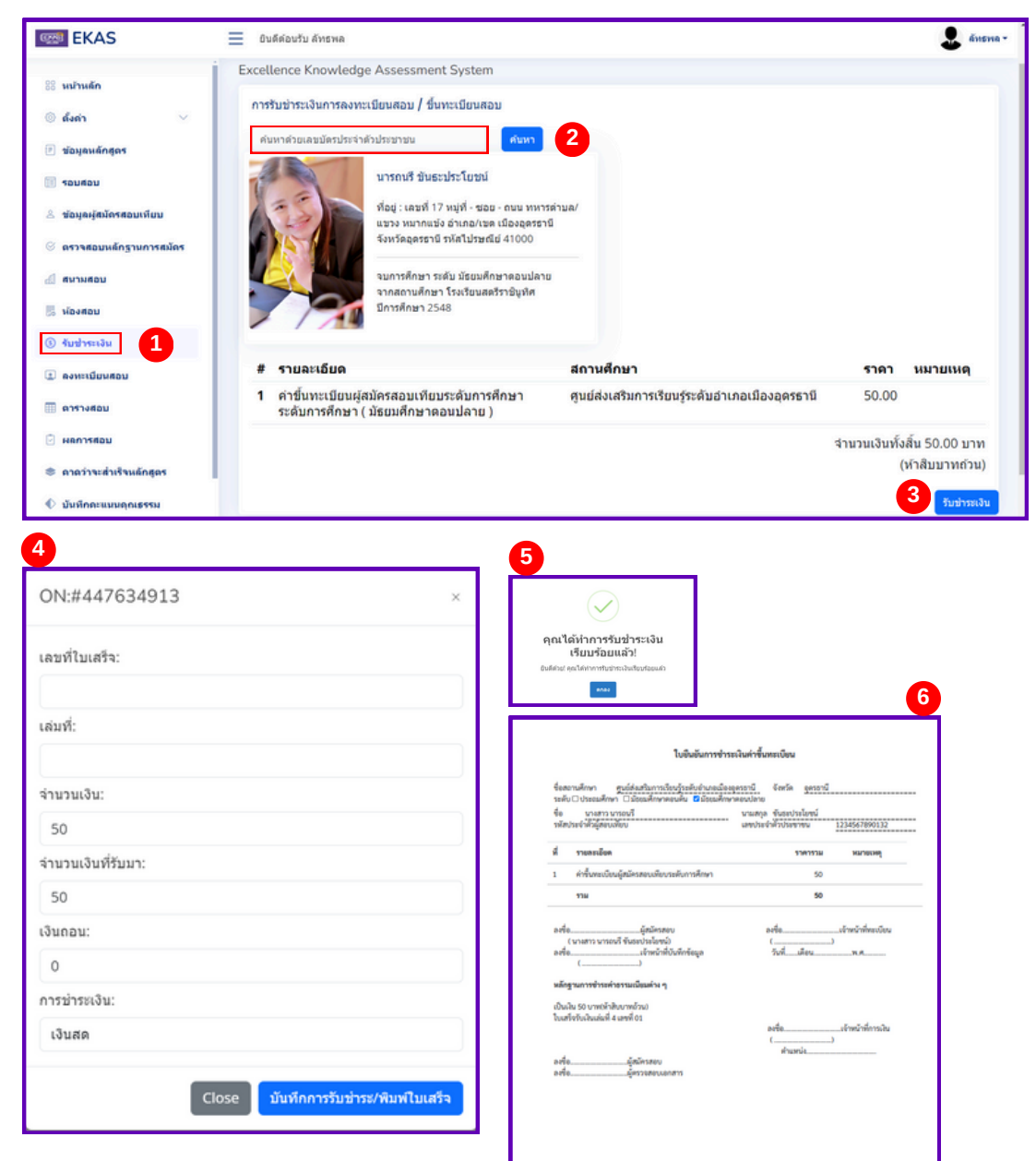

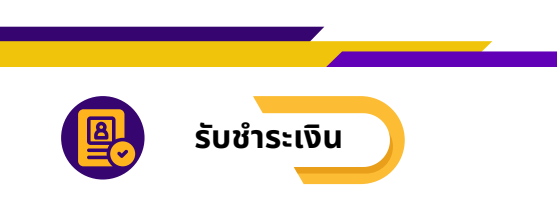

#### ชำระเงินลงทะเบียนสอบ

้ เจ้าหน้าที่สถานศึกษารับชำระเงินลงทะเบียนสอบให้ผู้สมัครสอบเทียบได้ โดยมีวิธีดังนี้

- 1. คลิกเมนู "**รับชำระเงิน**"
- 2.กรอกเลขบัตรประจำตัวประชาชน และกด "**ค้นหา**"
- 3.หากไม่ต้องการสอบรายวิชาที่ลงทะเบียนมา ให้คลิกปุ่ม ยกเลิก
- 4. คลิก รับชำระเงิน
- 5.กรอกข้อมูบใบเสร็จ คลิกปุ่ม มีมทีกการวันช่าระ/พิมพ์ในเสร็จ
- 6.ระบบแสดงป๊อบอัพ ทำการชำระเงินเรียบร้อยแล้ว
- 7.ระบบแสดงใบเสร็จ ทำการพิมพ์ใบเสร็จให้กับผู้สมัครสอบ

| EKAS                                                                                                    | 🗮 ยินสีค่อนรับ อัทธพล                            |                                                                                                    |                                             |                                              |                                  |            |                  |                                                                                                    |                    | ana.        |
|----------------------------------------------------------------------------------------------------|--------------------------------------------------|----------------------------------------------------------------------------------------------------|---------------------------------------------|----------------------------------------------|----------------------------------|------------|------------------|----------------------------------------------------------------------------------------------------|--------------------|-------------|
| S winuta<br>duin v                                                                                                    | ระบบสอบเหียบวัดร<br>Excellence Knowledge         | <mark>ะดับความรู้สำหรับผู้ที่มีความรู้เป็น</mark><br>Assessment System                                                                                                    | แลิศ                                        |                                              |                                  |            |                  |                                                                                                    |                    |             |
| <ul> <li>ข้อมูลหลักสูดร</li> <li>รอบขอบ</li> </ul>                                                                                            | การรับข่ารถงในการลงหล<br>ค่าหาค่ายเลขบัครประจำคั | ร้อนสอบ / ขึ้นพระร้อนสอบ<br>อร้างการพ                                                                                                    | -                                           | 2                                            |                                  |            |                  |                                                                                                    |                    |             |
| Xayaqidinstavnlar     arvatavningvormalas     arvatavningvormalas     destavning     vastav     vastav     vastav     formula     arvatlantav |                                                  | มารองที่ ซินมรปหรืไขสนั<br>ที่ปฏ: เมตร์! 17 หมู่ที่ - ชอง - ยาง หาราด้านต่<br>มารอ หาการเชื่อ รามสน้าสด เมื่ออุสสราชิ<br>ซึ่งหรือสุดชาวิที่ หล้าสร้างสนึงใหญ่<br>สามาร์โหร หรือเรื่อมสตรางออุปล<br>รางสถานที่สามา โอเรียมสตรางอิปูลี<br>Brindhan 2548 | สรุปการคงหม<br>จำนวนหน่วย<br>รวมเป็นเงินทั่ | เมียนสอน<br>กิดาทั้งหมด :<br>รังสิ้น :<br>ฮ์ | 32 หน่าย<br>3200 มาท<br>สามพันสอ | งร้อยบาทเ  | ร้วน             |                                                                                                    |                    |             |
| usherren 🗐                                                                                                    | เลของหาเนียน                                     | 9an                                                                                                    |                                             | ระสัม                                        | หม่วยก็ด                         | ราคา/หม่วย | ราดาราม          | สถางที่สอบ                                                                                                    | 4039FF             | เครื่องมือ  |
| <ul> <li>ผลการดอบ</li> <li>ตาดว่าจะสำเร็จหลักธุตร</li> </ul>                                                                                  | #1089014346<br>22024-09-21 15:48:12              | ด 31:ละโอสาสอร์ที่บฐาน   อะโอสาสอร์                                                                                                    |                                             | มัรธะศึกษาคลหปลาย                            | o 11 wsiao                       | 100 איזעי  | 1100 <b>มาท</b>  | สุทธ์ส่งหลังการที่สหรู่ระดับอำเภอเมืองอุตรราษี<br>@โรงเรื่อนบำพทมากแข่ง<br>มกราคม 68 วันที่ 2025-01-26 ถึง 2025-01-29   | <b>3</b> .         | smin        |
| <ol> <li>ปันนักคามมหลุณธรรม</li> <li>อนุมัล์ผลการต่อน</li> </ol>                                                                              | #1089014346<br>[22024-09-21 15:48:12             | ง 31วการงานอาชีพ   การงานอาชีพและเทคโนโลยี                                                                                                    |                                             | มัรถมที่กษาคลหมู่ลาย                         | a 8 wiita                        | 100 yrwr   | 800 ym           | ศูษร์ส่งเสริมการเรียงรู้ระดับอำเภอเมืองอุตรราษี<br>©โรงเรื่อนบ้านหมากแข่ง<br>มกราคม 68 วันที่ 2025-01-26 คือ 2025-01-29 | ▲<br>รอการชำระเงิน | smin        |
| © NIVIN – –                                                                                                    | #1089014346<br>22024-09-21 15:48:12              | ส 31:สังคมสักษา ศาสนา และวัฒนธรรม   ลังคม ศาส                                                                                                    | รงา และวัฒนธรรม                             | มัธธมสึกษาตอนปลาย                            | в 13 мырв                        | 100 yrw    | 1300 <b>มา</b> พ | สูนอ์ส่องสรีมการเรียงรู้ระดับอ่านกองมืองอุตรรารี<br>@โรงเรียงบ่างหมากแข่ง<br>มกราคม 68 วันที่ 2025-01-25 อึง 2025-01-29 | ▲<br>รอการชำระเงิน | endin       |
|                                                                                                    |                                                  |                                                                                                    |                                             |                                              |                                  |            |                  |                                                                                                    | 4                  | รียร่างหลิน |

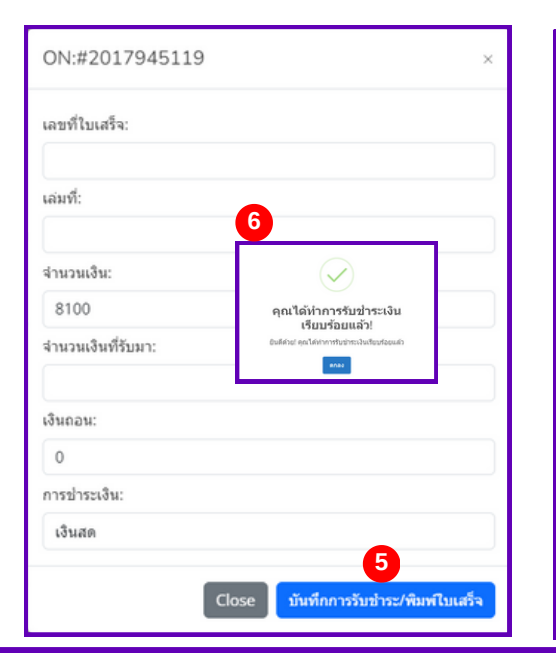

| 6.<br>10 | สถานสีกหา ศูนย์ส่ง<br>คือ O ประกอส์กหา O มี                                                             | ເຫັນການໂຮບງ່ານຄັບວ່າມາດພໍ່ຂອງ<br>ແມ່ຈັກການເບລິ່ມ 🛛 ມີແມ່ຈັກກາ            | estra Ce<br>Asultana       | ria general              |                  |        |
|----------|----------------------------------------------------------------------------------------------------|--------------------------------------------------------------------------|----------------------------|--------------------------|------------------|--------|
| 10<br>10 | มาสาว บาระบรี<br>บระบรครูเล่าว่าระบท                                                                    | 6709320000                                                               | นามสกุล จัน<br>และประจำคัว | sectrational<br>ก็อาการจ | 123456789013     | 2      |
| 1        | รลังกลุ่มสารมการ<br>เวียงรู้                                                                            | ซื่อกลุ่มสารอารเรียงรู้                                                  | witelie                    | ราหาห่อ<br>หน่วยให       | -                | wareau |
| •        | # 31                                                                                                    | คลังคาสสาร์ทั้งฐาน                                                       | 11                         | 100.00                   | 1,100.00         |        |
| 2        | 4 31                                                                                                    | การกระเพิง                                                               |                            | 100.00                   | 800.00           |        |
| 3        | # 31                                                                                                    | อังคมสี่งานๆ สาขาว และ<br>วัฒนุราณ                                       | 13                         | 100.00                   | 1,300.00         |        |
| 4        | w 31                                                                                                    | andrens                                                                  | 11                         | 100.00                   | 1,500.00         |        |
| 5        | m 31                                                                                                    | สองเหมาะของเหม                                                           |                            | 100.00                   | 800.00           |        |
| 6        | 231                                                                                                    | ใหมาสาสสร์และเทคโนโลปีพื้น<br>ฐาน                                        | 11                         | 100.00                   | 1,000.00         |        |
| ,        | # 31                                                                                                    | Rede                                                                     |                            | 100.00                   | 800.00           |        |
| •        | 0.31                                                                                                    | anyotheteene                                                             | 11                         | 100.00                   | 1,000.00         |        |
|          |                                                                                                    | 1788                                                                     | 81                         |                          | 8,100.00         |        |
|          | รื่อ<br>(นางสาว นารถนรี ซันอ                                                                            | - ผู้สมัครสอบ<br>กวระโอรคมิ                                              | arta.<br>(                 |                          |                  | en.    |
|          | ła                                                                                                    | งรางนำสี่บันสิงกัญล                                                      | 24                         | Sev                      |                  |        |
| 2001     | โคฐามการจำระค่าสรรมณ์<br>ล่านกระเบ็ดน หน่วยใหละ<br>หมิด 8,100 หาศรณร์เคพิม<br>สร้ออินมิณล์แต่ 4 เลขส์ 0 | อิยมต่าง ๆ<br>100 นาท จำนวนรายวิหา 8 วิหา ร<br>หนึ่งร้องนาทยั่วน)<br>201 | n 81 mizeľa<br>ede         |                          | เจ้าหน้าที่การมั | h      |
|          |                                                                                                    |                                                                          |                            |                          |                  |        |
|          |                                                                                                    |                                                                          |                            | Puerla                   | ,                |        |

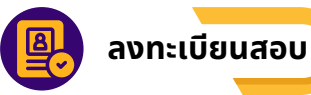

้เจ้าหน้าที่สถานศึกษาสามารถลงทะเบียนสอบให้ผู้สมัครสอบเทียบได้ โดยมีวิธีดังนี้

- 1.คลิกเมนู "**ลงทะเบียนสอบ**" เพื่อดำเนินการลงทะเบียนสอบเทียบให้ผู้สมัครสอบเทียบ
- 2. ค้นหาผู้สมัครสอบเทียบด้วยเลขบัตรประจำตัวประชาชน และกด "**ค้นหา**"

Save changes

3. เมื่อปรากฎข้อมูลผู้สมัครสอบเทียบ และต้องการเพิ่มรายวิชาที่จะสอบ ให้คลิก "เพิ่มรายวิชา"

| EKAS                      | 📃 ยินดีด่อนรับ ดัทธพด                   |                                    |                                                                        |                                |                 | 💄 ลัทธพล • |
|---------------------------|-----------------------------------------|------------------------------------|------------------------------------------------------------------------|--------------------------------|-----------------|------------|
| 88 หบ้าหลัก               | ระบบสอบเทียบวัดระดับดว                  | ภามรู้สำหรับผู้ที่มีความรู้        | เป็นเลิศ                                                               |                                |                 |            |
| 🍥 ตั้งค่า 🗸 🗸             | Excellence Knowledge Assess             | ment System                        |                                                                        |                                |                 |            |
| 🕑 ข้อมูลหลักสูตร          | ลงทะเบียนวิชา ของสถานศึกษา : คุ         | นย์ส่งเสริมการเรียนรู้ระดับอำเภอเว | ไองอุดรธานี                                                            |                                |                 |            |
| 🔟 รอบสอบ                  | <b>เลขที่การลงทะเบียน : #</b> 125386469 | 0                                  |                                                                        |                                |                 |            |
| ≗ ข้อมูลผู้สมัครสอบเทียบ  | 1234567890132                           | 2                                  |                                                                        |                                |                 |            |
| 🛞 ตรวจสอบหลักฐานการสมัคร  | นื้อ                                    | ana -                              | ระดับ                                                                  |                                | แผนการเรียน     |            |
| 🛃 สนามสอบ                 | นารถนรี                                 | ขันธะประโยชน์                      | มัธยมศึก                                                               | ษาคอนปลาย                      | ประเภทพื้นฐาน   |            |
| 🐻 ห้องสอบ                 |                                         |                                    |                                                                        |                                |                 |            |
| 🕚 รับข่าระเงิน            | # รายละเอียด                            | หน่วยกิด                           | หน่วยกิดละ                                                             | ราคารวม                        | การจัดการ       |            |
| 🔹 ลงทะเบียนสอบ 🚺          |                                         |                                    |                                                                        |                                |                 |            |
| 🌐 ดารางสอบ                |                                         |                                    | จำนวนห                                                                 | น่วยกิตทั้งหมด :<br>วงหร้อส้อง | หน่วย           |            |
| 🕑 ผลการสอบ                |                                         |                                    | 5111111                                                                | งนทงคน.                        | ШИ              |            |
| 🗢 ดาดว่าจะส่าเร็จแล้กสูตร |                                         |                                    |                                                                        |                                |                 |            |
| มันทึกคะแนนคุณธรรม        |                                         | © พัฒนาโ                           | ดย <b>ที่มาพัฒนา.</b> ระบบสอบเทียบวัดระดับคว<br>กระส่งเสริมการเรียนรู้ | ามรู้การศึกษาขั้นพื้นฐาน       |                 |            |
|                           |                                         |                                    |                                                                        |                                |                 |            |
| เพิ่มข้อมูลรายวิชา        |                                         | ่                                  | ้าจอจะแสดงกา                                                           | ารเพิ่มข้อมูลร <sup>ะ</sup>    | ายวิชา โดยจะ    |            |
| รอบการสอบและสนามสอบ:      |                                         | ต้องเสี                            | ่อกรอบสอบแล<br>''                                                      | าะสนามสอบ เ                    | เละเลือกรายวิชา | I          |
| โรงเรียนบ้านหมากแข้ง มกร  | าคม 68 วันที่ 2025-01-26 ถึง 2025       | ระดา-: และกด                       | າບຸ່ມ " <b>ບູ່ແກກ</b> "                                                |                                |                 |            |

ชื่อวิชา:

ค 31 : คณิตศาสตร์พื้นฐาน หน่วยกิต 11 ราคาต่อหน่วย 100

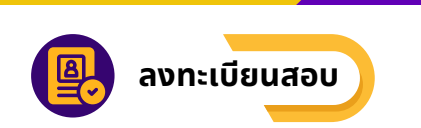

### 5. เมื่อเพิ่มรายวิชาที่จะสอบปรากฎข้อมูลรายวิชา และสามารถลบรายวิชา ให้คลิก "Delete"

### 6. คลิกยืนยันการลงทะเบียน

| 🚳 EKAS                    | 📃 บินดีค่อบรับ ลัทธพล      |                                                                               |                        |                        |          |                         |                 | 🌲 ลัทธพล -     |  |  |  |  |
|---------------------------|----------------------------|-------------------------------------------------------------------------------|------------------------|------------------------|----------|-------------------------|-----------------|----------------|--|--|--|--|
| 88 หน้าหลัก               | ระบบสอบเทียบวัดระด         | ลับความรู้สำหรับผู้ที่มีความรู้เงื                                            | ป็นเลิศ                |                        |          |                         |                 |                |  |  |  |  |
| ⊚ ตั้งค่า ∨               | Excellence Knowledge A     | ssessment System                                                              |                        |                        |          |                         |                 |                |  |  |  |  |
| 🖲 ข้อมูลหลักสูตร          | ลงทะเบียนวิชา ของสถานศึก   | ลงทะเบียนวิชา ของสถานศึกษา : ศูนย์ส่งเสริมการเรียนรู้ระดับอ่าเภอเมืองอุดรธานี |                        |                        |          |                         |                 |                |  |  |  |  |
| 🔢 รอบสอบ                  | เลขที่การลงทะเบียน : #1253 | เลขที่การลงทะเบียน : #1253864690                                              |                        |                        |          |                         |                 |                |  |  |  |  |
| 🖄 ข้อมูลผู้สมัครสอบเทียบ  | 1234567890132              |                                                                               |                        |                        |          |                         |                 |                |  |  |  |  |
| ⊗ ตรวจสอบหลักฐานการสมัคร  | ชื่อ                       | สกุล                                                                          |                        | ระดับ                  |          |                         |                 |                |  |  |  |  |
| 🛃 สนามสอบ                 | นารถนรี                    | ขันธะประโยชน์                                                                 |                        | มัธยมศึกษาตอนปลาย      |          | ประเภทพื้นรู            | ערן             |                |  |  |  |  |
| 🐻 ห้องสอบ                 | เพิ่มอะเรียง               |                                                                               |                        |                        |          |                         |                 |                |  |  |  |  |
| 🛞 รับข่าระเงิน            | # รายละเอียด               |                                                                               |                        |                        | หน่วยกิด | หน่วยกิดละ              | ราคารวม         | การจัดการ      |  |  |  |  |
| 😩 ดงทะเบียนสอบ            | 1 ค.31 คณิตศาสตร์พื้นฐาน   | สถานที่สอบ โรงเรียนบ้านหมากแข้ง มกราคม 68                                     | 3 วันที่ 2025-01-26 ถึ | 2025-01-29             | 11       | 100                     | 1100            | Delete 5       |  |  |  |  |
| 🎹 ตารางสอบ                | 2 ง 31 การงานอาชีพ สถาน    | ที่สอบ โรงเรียนบ้านหมากแข้ง มกราคม 68 วันที่                                  | 2025-01-26 ຄົง 202     | 5-01-29                | 8        | 100                     | 800             | Delete         |  |  |  |  |
| 🖻 ผลการสอบ                |                            |                                                                               |                        |                        |          |                         |                 |                |  |  |  |  |
| 📚 ดาดว่าจะส่าเร็จแล้กสูตร |                            |                                                                               |                        | จำนวนหน่วยกิดทั้งหมด : |          | 19 หน่วย                |                 |                |  |  |  |  |
| 🜓 บันทึกคะแนนคุณธรรม      |                            |                                                                               |                        | รวมเป็นเงินทั้งสิ้น :  |          | 1900.00 บ<br>หนึ่งพับแย | าท<br>กำร้อยบาท | เก้าน          |  |  |  |  |
| 📚 อนุมัติผลการสอบ         |                            |                                                                               |                        |                        |          |                         | 6 010           | ันการลงทะเบียน |  |  |  |  |
| 🗟 รายงาน 🗸 🗸              |                            |                                                                               |                        |                        |          |                         |                 |                |  |  |  |  |

#### ึกดยืนยันการลงทะเบียน แสดงป๊อบอัพ กดตกลง ระบบแสดงใบลงทะเบียนสอบ

| $\checkmark$                              |
|-------------------------------------------|
| คุณได้ทำการลงทะเบียนสำเร็จ<br>แล้ว!       |
| ยินดีด้วย! คุณได้ทำการลงทะเบียนสำเร็จแล้ว |
| RADES                                     |

|                 |                                                         | ใบลงทะเบี                                                                                 | ยนสอบเพีย             | uu .                         |              |            |
|-----------------|---------------------------------------------------------|-------------------------------------------------------------------------------------------|-----------------------|------------------------------|--------------|------------|
| 10<br>101       | สถานศึกษา<br>ใน 🗆 ประถมศึกษ                             | ศูนย์ส่งเสริมการเรียนรู่ระดับอำเภอเมือง<br>า 🗋 มัธยมศึกษาตอนคัน 💆 มัธยมศึก                | อุสรธานี<br>ษาตอนปลาย | รังหรืด อุตรธานี             |              |            |
| 10<br>11        | นางสาว เ<br>สประจำตัวผู้สอบเ                            | กรอนสี<br>ศัยม 6709320000                                                                 | นามสกุล<br>เลขประจ    | ข้นธะประโอชน์<br>าดัวประชาชน | 12345678901  | 32         |
| ń               | รพัสรายวิชา                                             | ข้อรายวิชา                                                                                | หม่วยก็ด              | ราคาต่อหน่วยก็ค              | ราดารวม      | малания    |
| 1               | e 31                                                    | คณิตศาสตร์พื้นฐาน                                                                         | 11                    | 100.00                       | 1,100.00     |            |
| 2               | a 31                                                    | การงานอาชีพ                                                                               | 8                     | 100.00                       | 800.00       |            |
| 3               | พ 31                                                    | ภาษาโทย                                                                                   | 11                    | 100.00                       | 1,100.00     |            |
| 4               | w 31                                                    | สุขศึกษาและพลศึกษา                                                                        | 8                     | 100.00                       | 800.00       |            |
| 5               | ə 31                                                    | วิทยาศาสตร์และเทคโนโลยีพื้นฐาน                                                            | 11                    | 100.00                       | 1,100.00     |            |
| 6               | # 31                                                    | ศิลปะ                                                                                     | 8                     | 100.00                       | 800.00       |            |
| 7               | # 31                                                    | ลังคมศึกษา ศาสนา และวัฒนธรรม                                                              | 13                    | 100.00                       | 1,300.00     |            |
| 8               | a 31                                                    | ภาษาต่างประเทศ                                                                            | 11                    | 100.00                       | 1,100.00     |            |
|                 |                                                         | 5316                                                                                      | 81                    | 800.00                       | 8,100.00     |            |
| 83              | ชื่อ                                                    |                                                                                           |                       | ดงชื่อ                       | มาอทะเป      | lou        |
|                 | ( มางสาว มาร                                            | ดหรี ขันธรประโยชน์)                                                                       |                       | (                            | )            |            |
| มส<br>มส<br>ค่า | (<br>(กฐานการชำระส<br>ลงทะเบือน หน่วย<br>แง้น 8,100 บาท | )<br>รำธรรมเนียมต่าง ๆ<br>ถึดละ 100 บาท จำนวนรายวิชา 8 วิชา ร<br>(แปตพันหนึ่งร่อยบาทถ่วน) | י<br>סכנוא 81 עני     | ла                           |              |            |
|                 |                                                         |                                                                                           | a.)<br>(              | đa                           | เจ้าหน่าที่ค | nniðu<br>) |

# **กรมส่งเสริมการเรียนรู้ (สกร.)** Department of Learning Encouragement (DOLE)

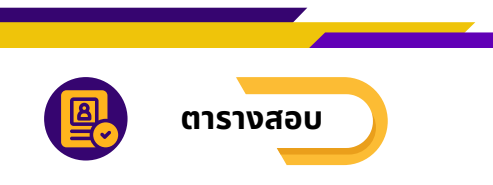

### ้เจ้าหน้าที่สถานศึกษาตรวจสอบและพิมพ์ตารางสอบ โดยมีวิธีดังนี้

- 1. คลิกเมนู "**ตารางสอบ**" เพื่อดำเนินตรวจสอบการลงทะเบียนสอบเทียบของผู้สมัครสอบเทียบ
- 2.เลือก รอบสอบ
- 3. เลือก ระดับการศึกษา
- 4. คลิก ตรวจสอบ
- 5.คลิก พิมพ์ตารางสอบ

| CEKAS                    | 📃 ยินดีด้อนรับ ลัทธพ | R                         |                                                                 |                                          | 🤹 ลัทรพล - |
|--------------------------|----------------------|---------------------------|-----------------------------------------------------------------|------------------------------------------|------------|
| 88 หน้าหลัก              | ระบบสอบเทียน         | บวัดระดับความรู้สำห       | รับผู้ที่มีความรู้เป็นเลิศ                                      |                                          |            |
| © ตั้งค่า ∨              | Excellence Know      | ledge Assessment Syst     | em                                                              |                                          |            |
| 🖲 ข้อมูลหลักสูตร         | ดารางสอบ             | 2                         | 3                                                               | 4                                        |            |
| 🔟 รอบสอบ                 | มกราคม 68 เริ่ม 2    | 2025-01-26 ถึง 2025-01-29 | มัธยมศึกษาคอนปลาย                                               | คราจสอบ                                  |            |
| 💩 ข้อมูลผู้สมัครสอบเทียบ | ที่ รนัสประ          | ะจำดัวประชาชน             | ผู้สอบเทียบ                                                     | สถานที่สอบ                               | เครื่องมือ |
| 🔗 ตรวจสอบหลักฐานการสมัคร | 1 141990             | 0110883                   | นางสาวนารถนรี ขันธะประโยชน์                                     | โรงเรียนบ้านหมากแข่ง                     | Marri 5    |
| 🥼 สนามสอบ                | 2 147150             | 00053389                  | นายลัทธพล คืมยะราช                                              | โรงเรียนบ้านหมากแข่ง                     | พิมพ์      |
| 🐻 ห้องสอบ                |                      |                           |                                                                 |                                          |            |
| (3) รับข่าระเงิน         |                      |                           |                                                                 |                                          |            |
|                          |                      |                           |                                                                 |                                          |            |
| 🖩 ตารางสอบ<br>🖹 ผลการสอบ |                      |                           | © พัฒนาโดย <b>ที่มหัฒนา.</b> ระบบสอบเทียบวัด<br>กรมส่งสรีมกาบรื | ระดับความรู้การศึกษาขึ้นพื้นฐาน<br>ขนรู้ |            |

#### คลิก พิมพ์ตารางสอบ แสดงตัวอย่างตารางสอบ

| ชื่อสถานศึกษา <u>ศูนย์</u><br>ระด้น ประกมส์กษา | ส่งเสริมการเรียนรู้ระ<br>มัธยนส์กษาคอนต์ | เด้บอำเภอเมื | องอุดรธานี<br>สึกษาคอมปลาย | จังหวัด อุตรธานี         |                                      |                |
|------------------------------------------------|------------------------------------------|--------------|----------------------------|--------------------------|--------------------------------------|----------------|
| ชื่อ นายลัทธพล                                 | ADDANIE MOW                              |              | นามสกุล                    | ศัมยะราช                 |                                      |                |
| รหัสประจำตัวผู้สอบเทียบ                        | 670932000                                | 0            | เลขประจำเ                  | ด้วประชาชน               | 1471500053                           | 389            |
| 1sh                                            | าะสัม                                    | หม่วยกิด     | สถานที่สอบ                 | พ้องสอบ                  | วันที่สอบ                            | สถานเ          |
| ด 31:คณิตศาสตร์ที่บฐาน                         | มัธอมศึกษาตอน<br>ปลาย                    | 11           | โรงเรียนม่านหมาก<br>แข่ง   | โรงเรื่อนนำนหมาก<br>แช่ง | 2024-09-06<br>15:37:00 -<br>17:37:00 | ผ่านการ<br>สอบ |
| ท 31:กาษาไทย                                   | มัธอมศึกษาตอน<br>ปดาย                    | 11           | โรงเรียนม่านหมาก<br>แข่ง   | โรงเรียนนำแหนาก<br>แปง   | 2024-09-10<br>10:30:00 -<br>10:30:00 | ผ่านการ<br>สอบ |
| et 31:Restr                                    | มัธอมศึกษาตอน<br>ปลาย                    | 8            | โรงเรียนส่านพลาค<br>แข่ง   | โรงเรียนนำแหนาก<br>แข่ง  | 2024-09-10<br>10:30:00 -<br>10:30:00 | ผ่านการ<br>สอบ |
| ส 31:สังคมศึกษา ศาสนา และ<br>วัฒนธรรม          | มัธอมศึกษาตอน<br>ปลาย                    | 13           | โรงเรียนส่วนหลาก<br>แส่ง   | โรงเรียนน้ำนพมาก<br>แป้ง | 2024-09-10<br>10:30:00 -<br>10:30:00 | ผ่านการ<br>สอบ |

# กรมส่งเสริมการเรียนรู้ (สกร.) Department of Learning Encouragement (DOLE)

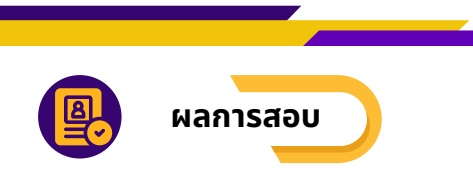

### ้เจ้าหน้าที่สถานศึกษาตรวจสอบและพิมพ์ผลการสอบ โดยมีวิธีดังนี้

- 1. คลิกเมนู "**ผลการสอบ**" เพื่อดำเนินการตรวจสอบผลการสอบให้กับผู้สมัครสอบเทียบระดับ
- 2.เลือก สถานะ
- 3. เลือก ระดับการศึกษา
- 4.คลิก พิมพ์

| QA  | EKAS                    | ยินดีต่อนรับ ลัทธพล       |                                      |                                             |                                           |                    |      |                                                                                                    | 💄 ลัทธพล - |  |  |  |
|-----|-------------------------|---------------------------|--------------------------------------|---------------------------------------------|-------------------------------------------|--------------------|------|----------------------------------------------------------------------------------------------------|------------|--|--|--|
| 88  | หม้าหลัก                | ระบบสอบเทียบวัดระดับ      | ความรู้สำหรับผู้ที่มีคว <sup>า</sup> | ามรู้เป็นเลิศ                               |                                           |                    |      |                                                                                                    |            |  |  |  |
| ۲   | ตั้งค่า 🗸               | Excellence Knowledge Asse | essment System                       |                                             |                                           |                    |      | <ul> <li>คุณลักษณะอันพึงประสงค์ การรัดการ</li> <li>ยังไม่เข่ารับการประเมิน พืบที่</li> <li>ยังไม่เข่ารับการประเมิน</li> </ul> |            |  |  |  |
| P   | ข้อมูลหลักสูตร          | ผลการสอบ 2                |                                      | 3                                           |                                           |                    |      |                                                                                                    |            |  |  |  |
|     | รอบสอบ                  | กำลังศึกษา                | มัธยมศึกษาตอนป                       | มาย                                         |                                           |                    |      |                                                                                                    |            |  |  |  |
| 8   | ข้อมูลผู้สมัครสอบเทียบ  | เลขบัตรประจำตัวประชาชน    | ชื่อ สกุล                            | ระดับ                                       | จำนวนวิชาที่ลง                            | จำนวนวิชาที่ผ่าน   | GPAX | คุณลักษณะอันพึงประสงค์                                                                                                    | การจัดการ  |  |  |  |
| S   | ตรวจสอบหลักฐานการสมัคร  | 1471500053389             | นายลัทธพล คืมยะราช                   | มัธยมศึกษาตอนปลาย                           | 4                                         | 4                  | 3.00 | ยังไม่เข้ารับการประเมิน                                                                                                    | ทีมพ์      |  |  |  |
| dĴ  | สนามสอบ                 | 1419900110883             | นางสาวนารถนรี ขันธะประโยชน์          | มัธยมศึกษาตอนปลาย                           | 8                                         | 8                  | 4.50 | ยังไม่เข่ารับการประเมิน                                                                                                    | พิมพ์ 4    |  |  |  |
|     | ห้องสอบ                 | 1234567890132             | นางสาวนารถนรี ขันธะประโยชน์          | มัธยมศึกษาตอนปลาย                           | 0                                         | 0                  | 0.00 | ยังไม่เข่ารับการประเมิน                                                                                                    |            |  |  |  |
| (5) | รับข่าระเงิน            |                           |                                      |                                             |                                           |                    |      |                                                                                                    |            |  |  |  |
|     | ลงทะเบียนสอบ            |                           |                                      |                                             |                                           |                    |      |                                                                                                    |            |  |  |  |
|     | ดารางสอบ                |                           | ©ı                                   | จัฒนาโดย <b>ทีมพัฒนา</b> . ระบบสอ<br>กรมส่ง | บเทียบวัดระดับความรู้ก<br>สริมการเรียนรู้ | ารศึกษาขั้นพื้นฐาน |      |                                                                                                    |            |  |  |  |
| ٢   | ผลการสอบ                |                           |                                      |                                             |                                           |                    |      |                                                                                                    |            |  |  |  |
| \$  | ดาดว่าจะส่าเร็จนลักสูตร |                           |                                      |                                             |                                           |                    |      |                                                                                                    |            |  |  |  |
| ٩   | บันทึกคะแนนดุณธรรม      |                           |                                      |                                             |                                           |                    |      |                                                                                                    |            |  |  |  |
| -   | อนุมัติผลการสอบ         |                           |                                      |                                             |                                           |                    |      |                                                                                                    |            |  |  |  |

#### คลิก พิมพ์ แสดงตัวอย่างผลการสอบเทียบระดับ

|           |                          | ผลการสอ:<br>กรมส่งเสรี                                                               | มเพียบระดับ<br>มการเรียนรู้    |                      |                    |                 |
|-----------|--------------------------|--------------------------------------------------------------------------------------|--------------------------------|----------------------|--------------------|-----------------|
| 11<br>72  | สถานศึก<br>ดับ 🗆 ปร      | ษา ดูนย์ส่งเสริมการเรียบรู่ระดับอำเภอเมือง<br>ะถมศึกษา 🗍 มีรยมศึกษาคอนค่น 🙆 มีรยมศึก | อุตรธานี จังหวั<br>ชาตอนปลาย   | e ges                | 57 <b>0</b>        |                 |
| ซีม<br>11 | a <u>s</u><br>Andresiand | กษ สัทรางล<br>ใหฐ์สอบเพียน 6709320000                                                | นามสกุล คืมอะ<br>เลขประจำดัวปร | ราช<br>เขาขน         | 14715000           | 53389           |
| ú         | nia<br>Sun               | ten                                                                                  | whofe                          | -                    | ระสมหลากร<br>พลสอบ | nounfed         |
| 1         | e 31                     | ครัสสาสสร์ทั้นฐาน   ครัสสาสสร์                                                       | 11                             | 70                   | 3.0                | 3101A3 68       |
| 2         | w 31                     | evfren   evfren                                                                      | 11                             | 70                   | 3.0                | 3/117A0 68      |
| 3         | # 31                     | Ande   Ande                                                                          |                                | 70                   | 3.0                | 3/17140 68      |
| 4         | # 31                     | สังคมส์กษา สาสนา และวิทายรรม   สังคมส์กษา สาสนา แล<br>วิทายรรม                       | - 13                           | 70                   | 3.0                | 315743 68       |
|           |                          | ราม/เอลื่อสะสม                                                                       | 43                             | 280                  | 3.00               | สอบปรไฟ<br>ครับ |
|           | 912/10                   | เหตุ การประเมินคุณศึกษณะอิ่นทิงประสงค์ 8 ประ<br>ลงชื่อ                               | การ : อังไม่เข่ารับก<br>       | ารประเมิน<br>การหดสอ | v                  |                 |
|           | 83                       | ชื่อนาอทะเบียน                                                                       | ลงชื่อ                         |                      | ស៊ីដ               | านวยการศึกษา    |
|           | (                        | )                                                                                    | (                              |                      |                    | )               |
|           |                          |                                                                                      |                                |                      |                    |                 |

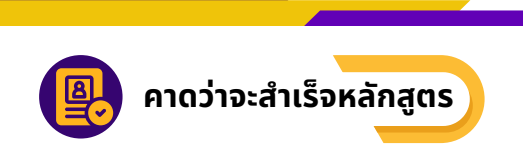

้เจ้าหน้าที่สถานศึกษาสามารถตรวจสอบผู้คาดว่าจะสำเร็จหลักสูตร โดยสามารถทำได้ดังนี้ 1. คลิกเมนู "**คาดว่าจะสำเร็จหลักสูตร**" เพื่อดำเนินการตรวจสอบข้อมูลผู้สอบเทียบที่คาดว่าจะสำเร็จหลักสูตร 2.กด "**ยื่นคำขอ**" จะแสดงหน้าผลการสอบ

| EKAS                                            | 📃 ยินดีต่อนรับ ดัทธพล             |                                     |                                   |                             |                                                                      |                             |                     |              | 🌲 ánsna - |
|-------------------------------------------------|-----------------------------------|-------------------------------------|-----------------------------------|-----------------------------|----------------------------------------------------------------------|-----------------------------|---------------------|--------------|-----------|
| <ul><li>88 หม่ามตัด</li><li>⊗ ตั้งต่า</li></ul> | ระบบสอบเทียบ<br>Excellence Knowle | <b>วัดระดับคว</b> า<br>edge Assessn | <mark>ามรู้ส่า</mark><br>nent Sy: | <b>หรับผู้ที่มี</b><br>stem | ดวามรู้เป็นเลิศ                                                      |                             |                     |              |           |
| 🖻 ช่อมูลหลักสุดร                                | ช่อมูลผู้สอมเทียบ                 | ควาดว่าจะจม                         |                                   |                             |                                                                      |                             |                     |              |           |
| () vonuer                                       | มัธยมศึกษาตอบป                    | มาย                                 |                                   |                             |                                                                      |                             |                     |              |           |
| ลิ ข้อมูลผู้สมัดรสอบเพียน                       | บัตรประจำดัว<br>ประชาชน           | ต่านำ<br>หน้า                       | đo                                | นามสกุล                     | สถานศึกษา                                                            | ระดับ                       | จำนวนวิชาที<br>ผ่าน | สถามะ        | การจัดการ |
| 🛞 ตรวจสอบหลักฐานการสมัคร                        | 1419900110883                     | นางสาว                              | นารถ                              | ขั้นธร<br>ปละโพรโ           | ศูนย์ส่งเสริมการเรียนรู้ระดับอ่าเกอเมือง<br>วงรรวที                  | มัธยมศึกษาตอน<br>ปอวะ       | 8                   | รอการขอเข้า* | би        |
| 🔬 สมานสอบ                                       |                                   |                                     | 103                               | 210122                      | QH351U                                                               | 1010                        |                     | Distrig      | ศารอ      |
| 🗒 พ้องสอบ                                       |                                   |                                     |                                   |                             |                                                                      |                             |                     |              |           |
| <ol> <li>รับปาระเจิน</li> </ol>                 |                                   |                                     |                                   |                             |                                                                      |                             |                     |              |           |
| 💿 ดงทะเบียนสอบ                                  |                                   |                                     |                                   |                             | © พัฒนาโดย พื่มพัฒนา. ระบบสอบเทียบรัดระดับ<br>กระดังเสริมการเรียงรู้ | บความรู้การศึกษาชื่นสิ้นฐาน |                     |              |           |
| 🌐 ดารางสอบ                                      |                                   |                                     |                                   |                             |                                                                      |                             |                     |              |           |
| 🖯 ผลการสอบ                                      |                                   |                                     |                                   |                             |                                                                      |                             |                     |              |           |
| 🗢 ดาดว่าจะส่วเร็จแล้กสูตร                       | 1                                 |                                     |                                   |                             |                                                                      |                             |                     |              |           |
| 🚯 มันทึกคะแบบคุณธรรม                            |                                   |                                     |                                   |                             |                                                                      |                             |                     |              |           |
| 🗢 อนุมัติหลการสอบ                               |                                   |                                     |                                   |                             |                                                                      |                             |                     |              |           |
| 🖯 รายงาน 🗸 🗸                                    |                                   |                                     |                                   |                             |                                                                      |                             |                     |              |           |

3. เมื่อกดปุ่ม "**ยื่นคำขอ**" จะปรากฏ "**ขอเข้ารับการประเมินคุณลักษณะอันพึงประสงค์"** 

| EKAS                             | 📃 ยินดีค่อนรับ ต่ | ถึงราค                                                               |                   |          |           |                  |                       | 2                     | ลัทรพล |
|----------------------------------|-------------------|----------------------------------------------------------------------|-------------------|----------|-----------|------------------|-----------------------|-----------------------|--------|
| 😵 หม้าหลัก                       | ระบบสอบเ          | ทียบวัดระดับความรู้สำหรับผู้ที่มีความรู้เป็นเลิศ                     |                   |          |           |                  |                       |                       |        |
| () ตั้งค่า V                     | Excellence Kr     | nowledge Assessment System                                           |                   |          |           |                  |                       |                       |        |
| 🖲 ข้อมูลหลักสูตร                 | ผลการสอบ          |                                                                      |                   |          |           |                  |                       |                       |        |
| 💷 รอบสอบ                         | รนัสวิชา          | วิชา                                                                 | ระดับ             | หม่วยกิด | คะแมนเดิม | คะแมนสอบ         | เกรดเฉลี่ย            | สถานะ                 |        |
| 🕹 ข้อมูลผู้สมัครสอบเพียบ         | a 32              | กามาร่างประเทศ   กามาร่างประเทศ                                      | มัธยมศึกษาคอนปลาย | 11       | 100       | 70               | 3.0                   | ผ่าน                  |        |
| 🔆 ตรวจสอบพลักราบการสมัคร         | n 32              | ดณิตศาสตร์พื้นฐานและเพิ่มเติม   ดณิตศาสตร์                           | มัธยนศึกษาคอนปลาย | 18       | 100       | 70               | 3.0                   | ผ่าน                  |        |
| 4                                | a 32              | การงานอาชีพ   การงานอาชีพ                                            | มัธยนศึกษาคอนปลาย | 8        | 100       | 70               | 3.0                   | ผ่าน                  |        |
|                                  | พ 32              | กาษาไทย   กาษาไทย                                                    | มัธยนศึกษาคอนปลาย | 11       | 100       | 70               | 3.0                   | ผ่าน                  |        |
| 😹 พ้องสอบ                        | н 32              | สุขดึกษาและพลดึกษา   สุขดึกษาและพลดึกษา                              | มัธยนศึกษาคอนปลาย | 8        | 100       | 70               | 3.0                   | ผ่าน                  |        |
| 🛞 จับปาระเงิน                    | a 32              | วิทธาศาสตร์และเทคโนโลยีพื้นฐานและเพิ่มเดิม   วิทธาศาสตร์และเทคโนโลยี | มัธยมศึกษาคอนปลาย | 22       | 100       | 70               | 3.0                   | ผ่าน                  |        |
| <ol> <li>คงพะเบียนสอบ</li> </ol> | я 32              | ศิลปะ   ศิลปะ                                                        | มัธยนศึกษาคอนปลาย | 8        | 100       | 70               | 3.0                   | ผ่าน                  |        |
|                                  | # 32              | สังคมศึกษา ศาสนา และวัฒนธรรม   สังคมศึกษา ศาสนา และวัฒนธรรม          | มัธยนศึกษาตอนปดาย | 13       | 100       | 70               | 3.0                   | ผ่าน                  |        |
| HAN15600                         |                   |                                                                      |                   |          |           | 1                | เน่วยกิดทั้งหมด       | : 99 หน่ว             | U      |
| 🗢 ดาดว่าจะสำเร็จหลักสูตร         |                   |                                                                      |                   |          |           |                  | เกรตเอ<br>สถานะ: ผ่าน | ก็บสะสม:<br>การสอบ () | 3<br>D |
| 🔍 มันทึกคะแนนคุณธรรม             |                   |                                                                      |                   |          | 0         |                  |                       |                       |        |
| 🕫 อนุมัติผลการสอบ                |                   |                                                                      |                   |          | 3         | แข้ารับการประเมื | ນຄຸດເຄັກອດເະລັ        | นพื่อประส             | อท์    |
| 🗇 รายงาน                         |                   |                                                                      |                   |          |           |                  |                       |                       |        |

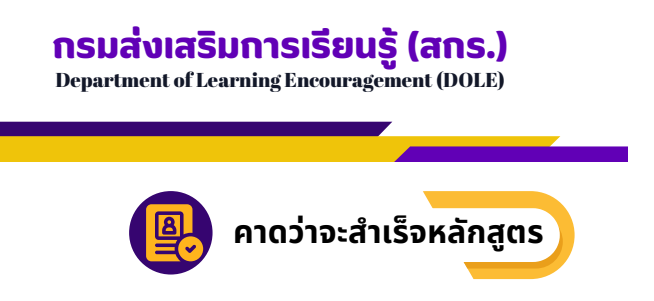

4. เมื่อกดปุ่ม "**ขอเข้ารับการประเมินคุณลักษณะอันพึงประสงค์**" จะปรากฏ ป๊อบอัพ คลิก **"ยืนยันพร้อมพิมพ์คำร้อง"** 

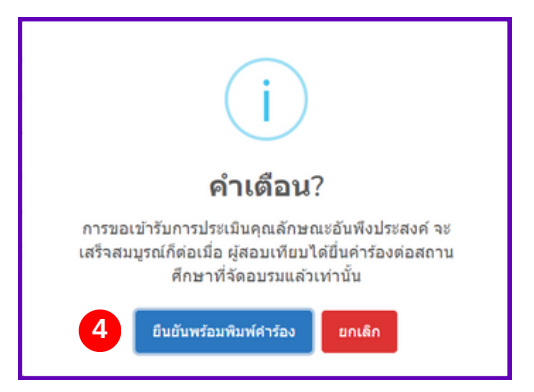

เมื่อกดปุ่ม "<mark>ยืนยันพร้อมพิมพ์คำร้อง</mark>" จะปรากฏ **แบบคำร้องขอเข้ารับการประเมินคุณลักษณะ** อันพึงประสงค์ 8 ประการ

|             |                                             | แบบคำร่                                                                                         | 24                                             |                                 |                                       |                           |
|-------------|---------------------------------------------|-------------------------------------------------------------------------------------------------|------------------------------------------------|---------------------------------|---------------------------------------|---------------------------|
|             |                                             | ขอเข้ารับการประเมินคุณลักษณ                                                                     | ะอันพึ่งประสงห                                 | i 8 ประเ                        | การ                                   |                           |
|             |                                             |                                                                                                 |                                                |                                 |                                       |                           |
| 10<br>11    | สถานศึก<br>โม 🗆 ปร                          | ເອາ ອູນຍ໌ສ່ະເສາັນກາກເງິຍນຽ່າະສັນລຳເກລເພື່ອະວຸດາະ<br>ະຄະເທັກອາ 🗌 ພ້າຍມທັກອາຄອນທ່າ 🗹 ພ້າຍພາກັກອາຄ | ลรัพระ มิก<br>ขายไขาย                          | 28551                           |                                       |                           |
| ชื่อ<br>รหั | !<br>สประจำส่                               | กงสาว นารถนรี<br>โวษู์สอบเรียม 6709320000 เ                                                     | ามสกุล ขับธะปร<br>ลบประจำด้วประชา              | :โอซาม์<br>ซาน                  | 1419900110                            | 883                       |
| slag        | ปัจจุบัน                                    | ที่สามารถติดต่อได้สะดวก บ้านเลขที่หมู่ที่                                                       |                                                |                                 |                                       |                           |
| ต่าม        | ล/แขวง                                      | อำเภอ/เชตรังหวัด                                                                                |                                                | elefator.                       | ษณีย์                                 |                           |
| Warn        | อเลขโท                                      | shwie-mail                                                                                      | ปาพเจ้าได้                                     | Raselinu I                      | 8กลุ่มสาระการเรีย                     | อาสุนสวสังชั              |
| 4           | nia<br>fan                                  | 141                                                                                             | winate                                         | -                               | ราสัมหลดาร<br>พร.สอบ                  | sound                     |
| 1           | a 32                                        | สารเกมาอย่างเห็น ( สารเกมาอย่างประเทศ                                                           | 11                                             | 70                              | 3.0                                   | 58                        |
| 2           | n 32                                        | คร่ะหางหรับฐานและพับเงิน   ครั้งหางหร่                                                          | 18                                             | 70                              | 3.0                                   | 5/17/45<br>68             |
| 3           | e 32                                        | การการสาริพ   การการสาริพ                                                                       |                                                | 70                              | 3.0                                   | 5141745<br>68             |
| 4           | w 32                                        | anima ( anima                                                                                   | 11                                             | 70                              | 3.0                                   | 545545<br>68              |
| 5           | × 32                                        | สุรศึกษาและหลดีกษา   สุรศึกษาและหลดีกษา                                                         |                                                | 70                              | 3.0                                   | 545745<br>68              |
| 6           | n 32                                        | วิทยาศาสตร์และเทคโนโลยีที่บฐานและเพิ่มส่น   วิทยาศาสตร์และ<br>เทคโนโลยี                         | 22                                             | 70                              | 3.0                                   | 545145<br>68              |
| 7           | # 32                                        | Ande   Ande                                                                                     |                                                | 70                              | 3.0                                   | 58<br>68                  |
| 8           | # 32                                        | ด้องแต่กลาา สาสนา และวัฒนธรรม   อ้องแต่กลา สาสนา และวัฒน                                        | rma 13                                         | 70                              | 3.0                                   | 5/17745<br>68             |
|             |                                             | ราง/เอล็และสม                                                                                   | 99                                             | 560                             | 3                                     |                           |
| สัม<br>87   | ข่าพเ<br>มนาวิชา<br>ชื่อ<br>สง<br>(<br>วินา | จำขอวับรองร่าช่อความข่างคันซี่เป็นความจริงทุกประก<br>การคามที่สถานศึกษาเรือกเกินทุกประการ<br>   | รร และข่างหน่าอันเ<br>อายุ<br>คงชื่อ<br>วันที่ | มอมชำระค<br>มูาดไห่เช่<br>เคือน | ราไปร่ายในการเร<br>ารับการประเมิน<br> | ม่ารับการ<br>ารศึกษา<br>) |

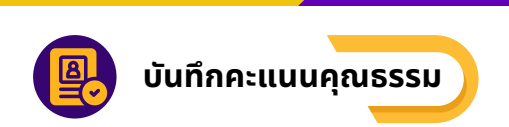

เจ้าหน้าที่สถานศึกษาบันทึกคะแนนคุณธรรม โดยสามารถทำได้ดังนี้

- 1. คลิกเมนู "บันทึกคะแนนคุณธรรม"
- 2. เลือก สถานะ
- 3. เลือก ระดับการศึกษา
- 4. คลิก บันทึกคะแนนสอบ

| EKAS                      | 📃 ยินดีต่อนรับ ลัทธพล   |               |          |                    |                                                                      |                            |                      |                | 💄 ลัทรพล • |
|---------------------------|-------------------------|---------------|----------|--------------------|----------------------------------------------------------------------|----------------------------|----------------------|----------------|------------|
| 8 หน้าหลัก                | ระบบสอบเทียบวัด         | าระดับควา     | ามรู้สำ  | หรับผู้ที่มี       | ดวามรู้เป็นเลิศ                                                      |                            |                      |                |            |
| © ตั้งต่า ∨               | Excellence Knowledge    | ge Assessm    | ient Sys | stem               |                                                                      |                            |                      |                |            |
| 🖻 ข้อมูลหลักสูตร          | ข่อมูลผู้สอบเทียบ คว    | าดว่าจะจบ     |          |                    | •                                                                    |                            |                      |                |            |
| 🔲 รอบสอบ                  | กำลังศึกษา              | 2             |          | มัธยมศึกษาเ        | ลอนปลาย 3                                                            |                            |                      |                |            |
| ຂໍ ข้อมูลผู้สมัครสอบเทียบ | บัตรประจำด้ว<br>ประชาชน | ต่ำนำ<br>หน้า | ชื่อ     | นามสกุล            | สถานศึกษา                                                            | ระดับ                      | จำนวนวิชาที่<br>ผ่าน | สถานะ          | การจัดการ  |
| ⊗ ตรวจสอบหลักฐานการสมัคร  | 1419900110883           | นางสาว        | นารถ     | ขันธะ<br>ประวัตรณ์ | ศูนย์ส่งเสริมการเรียนรู้ระดับอำเภอเมือง<br>                          | มัธยมศึกษาตอน              | 8                    | ขอเข้ารับการ 4 | บันทึก     |
| 📶 สนามสอบ                 |                         |               | บร       | บระเอชน            | อุตรธาน                                                              | บคาย                       |                      | บระเมน         | ครแบบ      |
| 🥫 น้องสอบ                 | _                       |               |          |                    |                                                                      |                            |                      |                |            |
| 📧 รับข่าระเงิน            |                         |               |          |                    |                                                                      |                            |                      |                |            |
| 重 ลงทะเบียนสอบ            |                         |               |          |                    | © พัฒนาโดย ทีมพัฒนา. ระบบสอบเทียบวัดระดับค<br>กรมส่งเสริมการเรียนรู้ | งวามรู้การศึกษาขั้นพื้นฐาน |                      |                |            |
| 🌐 ดารางสอบ                |                         |               |          |                    |                                                                      |                            |                      |                |            |
| 🕘 ผลการสอบ                |                         |               |          |                    |                                                                      |                            |                      |                |            |
| 📚 ดาดว่าจะส่าเร็จหลักสูตร |                         |               |          |                    |                                                                      |                            |                      |                |            |
| 🔹 บันทึกคะแนนคุณธรรม 🚺    |                         |               |          |                    |                                                                      |                            |                      |                |            |
| 🗢 อนุมัติผลการสอบ         |                         |               |          |                    |                                                                      |                            |                      |                |            |
| 🙈 รายงาม 🗸 🗸              |                         |               |          |                    |                                                                      |                            |                      |                |            |

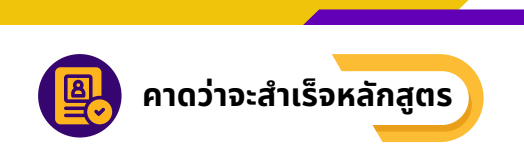

้เจ้าหน้าที่สถานศึกษาจะต้องดำเนินการบันทึกคะแนนคุณลักษณะอันพึงประสงค์ 8 ประการของผู้สอบเทียบ ที่เข้ารับการสัมมนาตามที่สถานศึกษากำหนด

| EKAS                           | 📃 ยินดีต้อนรับ ลัทธา               | 1a                                                 |                       |                 |                                   | 🚨 бибиа       |
|--------------------------------|------------------------------------|----------------------------------------------------|-----------------------|-----------------|-----------------------------------|---------------|
| 88 หม้าหลัก<br>(6) ตั้งค่า 🗸 🗸 | พางสาวนารถนรี<br>ระดับ : มัธยมศึก: | ขัพธะประโยชพ์ เลขประจำดัวผู้สอบ 67093<br>ษาตอนปลาย | 20000                 |                 |                                   |               |
| ข้อมูลหลักสูตร ธามสอบ          | ดรังที                             | 2                                                  | ปีการศึกษา<br>เลือกปี | 3               | วันที่อนูมัติ<br>วว/ดต/ปปปป       | 4 .           |
| 🖄 ซ้อมูดผู้สมัครสอบเพียน       | ช่อที่                             | คุณลักษณะอันพึงประสงค์                             |                       |                 | ຄະແນນ                             |               |
| 🛞 ตรวจสอบหลักฐานการสมัคร       | 1.                                 | รักขาติ ศาสน์ กษัตริย์                             |                       | ดีเยี่ยม(3)     | 5                                 |               |
| 🥼 สหามสอบ                      | 2.                                 | ชื่อสัตย์ สุจริต                                   |                       | ดีเอียม(3)      |                                   |               |
| 🗒 ห้องสอบ                      | 3.                                 | มีวินัย รับคิดขอบ                                  |                       | 9(2)<br>sins(1) |                                   | -             |
|                                | 4.                                 | ได้เรียนรู้                                        |                       | ดีเอี่ยม(3)     |                                   |               |
| 🌐 ตารางสอบ                     | 5.                                 | อยู่อย่างพอเพียง                                   |                       | ดีเอี่ยม(3)     |                                   |               |
| <ul> <li>нелізбац</li> </ul>   | 6.                                 | มุ่งมันในการท่างาน                                 |                       | គីដើនររ(3)      |                                   |               |
| ตาดว่าจะสำเร็จหลักสูตร         | 7.                                 | รักความเป็นไทย                                     |                       | ທີເຊັ່ຍນ(3)     |                                   |               |
| 🔹 บันนักคะแบบคุณธรรม 1         | 8.                                 | มีจิตสาธารณะ                                       |                       | ดึเป็นม(3)      |                                   |               |
| 🗢 อนุมัต์ผลการสอบ              |                                    | รามเฉลีย                                           |                       |                 | ดะแนนเฉลี่ย 3 ผ่านในระดับดีเยี่ยม |               |
| ⊖ มายงาม ∨                     | 💙 ผ่านเกณฑ์ก<br>🏹 ผ่านกิจกรรม      | ารอ่าน คิดวิเคราะห์<br>พัฒนาผู้เรียน               |                       |                 |                                   | 7 มันทึกคะแนน |

- 1. เลือกเมนู "**บันทึกคะแนนคุรธรรม**"
- 2. ระบุครั้งที่ในการประเมิน
- 3. เลือก "**ปีการศึกษา**"
- 4. กำหนด "**วันที่อนุมัติ**"
- 5. บันทึกคะแนนประเมินคุณลักษณะอันพึงประสงค์ทั้ง 8 ด้าน ให้ครบถ้วน
- 6. คลิกเลือก ผ่านเกณฑ์การอ่าน คิดวิเคราะห์ ผ่านกิจกรรมพัฒนาผู้เรียน
- 7. ระบบแสดงปุ่มบับทึกคะแนน กดปุ่ม "**บันทึกคะแนน**" เพื่อบันทึกข้อมูลทั้งหมด

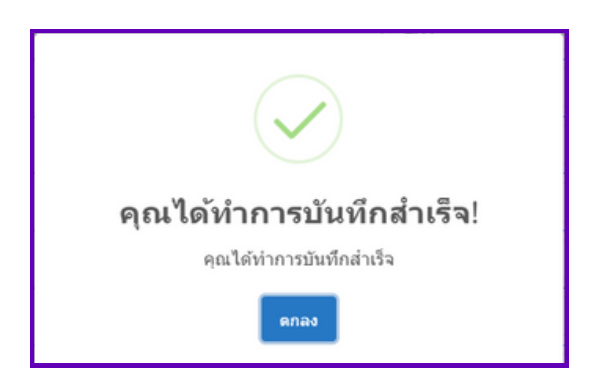

### กรมส่งเสริมการเรียนรู้ (สกร.)

Department of Learning Encouragement (DOLE)

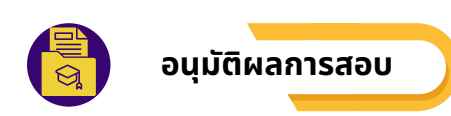

เจ้าหน้าที่สถานศึกษาสามารถบันทึกอนุมัติผลการสอบให้แก่ผู้สอบเทียบวัดระดับความรู้ ที่สอบครบทุกรายวิชา และเข้าสัมมนาประเมินคุณลักษณะอันพึงประสงค์ 8 ประการ ครบถ้วนแล้ว ได้ดังนี้

#### 1.คลิกเมนู "**อนุมัติผลการสอบ**"

- 2. จะปรากฏข้อมู<sup>่</sup>ลผู้ที่ผ่านการสอบครบทุกรายวิชา และเข้าสัมมนาประเมินคุณลักษณะอันพึงประสงค์ 8 ประการ ครบถ้วนแล้ว
- 3.คลิกปุ่ม "**อนุมัติ**"
- 4.จะปรา<sup>่</sup>กฏหน้าจอ "**อนุมัติ**" ให้เลือกวันที่อนุมัติจบ และกดปุ่ม "**บันทึก**"

| EKAS                      | ยินดีด้อนรับ ลัทธพล        |              |             |                   |                        |                        |               |                            |                   |               | ลัทธพล |
|---------------------------|----------------------------|--------------|-------------|-------------------|------------------------|------------------------|---------------|----------------------------|-------------------|---------------|--------|
| 🕑 ข้อมูลหลักสูตร          | ระบบสอบเทียบวัดร           | ะดับความ     | เรู้สำห     | เรับผู้ที่มีค     | าวามรู้เป็นเลิศ        |                        |               |                            |                   |               |        |
| 🗐 รอบสอบ                  | Excellence Knowledge       | Assessme     | nt Syst     | tem               |                        |                        |               |                            |                   |               |        |
| ≗ ข้อมูลผู้สมัครสอบเทียบ  | ผู้ส่าเร็จหลักสูดรผู้สอบเ  | ทียบ         |             |                   |                        |                        |               |                            |                   |               |        |
| 🛇 ตรวจสอบหลักฐานการสมัคร  | รอการอนุมัติ               | 2            | มัธยม       | ศึกษาตอนปลาเ      | . 3                    |                        |               |                            |                   |               |        |
| 🛃 สนามสอบ                 | เลขบัตรประจำดัว<br>ประชาชน | ดำนำ<br>หน้า | ชื่อ        | นามสกุล           | ระดับ                  | จำนวนวิชาที่<br>ผ่าน   | GPAX          | คุณลักษณะอันพึง<br>ประสงค์ | วันที่<br>อนุมัติ | การ<br>จัดการ |        |
| 👼 ห้องสอบ                 | 1419900110883              | นางสาว       | นารถ<br>บรี | ขันธะ<br>ประโยชน์ | มัธยมศึกษาตอน<br>ปลาย  | 8                      | 3             | ผ่านในระดับดีเยี่ยม        | 3                 | อนุมัติ       |        |
| ัรับชำระเงิน              |                            |              |             |                   |                        |                        |               |                            | _                 |               |        |
| 🗈 ลงทะเบียนสอบ            |                            |              |             |                   |                        |                        |               |                            |                   |               |        |
| 🌐 ตารางสอบ                |                            |              |             | © พัฒนาโดย ท์     | รีมพัฒนา. ระบบสอบเทียง | บวัดระดับความรู้การศึก | เษาขั้นพื้นรู | ער                         |                   |               |        |
| 🖻 ผลการสอบ                |                            |              |             |                   | กรมส่งเสริมก           | ารเรียนรู้             |               |                            |                   |               |        |
| 📚 ดาดว่าจะส่ำเร็จหลักสูตร |                            |              |             |                   |                        |                        |               |                            |                   |               |        |
| 🚯 บันทึกคะแนนคุณธรรม      |                            |              |             |                   |                        |                        |               |                            |                   |               |        |
| 📚 อนุมัติผลการสอบ 🚺       |                            |              |             |                   |                        |                        |               |                            |                   |               |        |
| 🗇 รายงาน 🗸 🗸              |                            |              |             |                   |                        |                        |               |                            |                   |               |        |

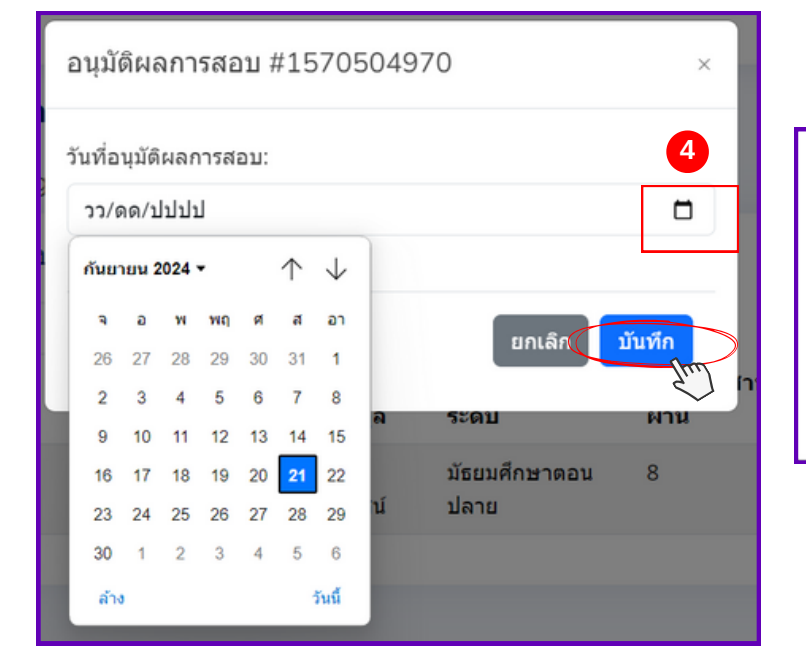

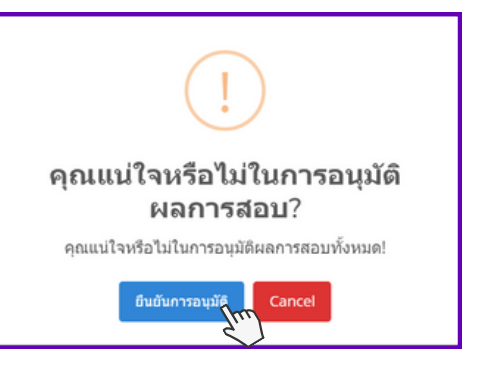

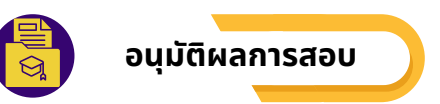

### ้เมื่อกดปุ่ม "**ยืนยันการอนุมัติ**" เลือก อนุมัติ ระดับการศึกษา แสดง **ผลการสอบเทียบระดับ**

| เสกุล <u>ขับเร</u><br>ประจำตัวปร<br>เห <i>เวยคิล</i><br>11<br>18<br>8<br>11<br>8<br>22<br>8 | 2192 [2911]<br>2229 2014<br>70<br>70<br>70<br>70<br>70<br>70<br>70<br>70 | 1419900<br>ราสัมผลการ<br>หลสอบ<br>3.0<br>3.0<br>3.0<br>3.0<br>3.0<br>3.0<br>3.0 | 110883<br>สอบครั้งที่<br>มกราคม 68<br>มกราคม 68<br>มกราคม 68<br>มกราคม 68<br>มกราคม 68 |
|---------------------------------------------------------------------------------------------|--------------------------------------------------------------------------|---------------------------------------------------------------------------------|----------------------------------------------------------------------------------------|
| <b>ssibuña</b><br>11<br>18<br>8<br>11<br>8<br>8<br>22<br>8                                  | плации<br>70<br>70<br>70<br>70<br>70<br>70<br>70<br>70                   | ระดับผลการ<br>หลสอบ<br>3.0<br>3.0<br>3.0<br>3.0<br>3.0<br>3.0<br>3.0            | สอบครั้งที่<br>มกราคม 68<br>มกราคม 68<br>มกราคม 68<br>มกราคม 68<br>มกราคม 68           |
| 11<br>18<br>8<br>11<br>8<br>22<br>8                                                         | 70<br>70<br>70<br>70<br>70<br>70<br>70                                   | 3.0<br>3.0<br>3.0<br>3.0<br>3.0<br>3.0                                          | มกราคม 68<br>มกราคม 68<br>มคราคม 68<br>มคราคม 68<br>มคราคม 68                          |
| 18<br>8<br>11<br>8<br>22<br>8                                                               | 70<br>70<br>70<br>70<br>70<br>70                                         | 3.0<br>3.0<br>3.0<br>3.0                                                        | มกราคม 68<br>มกราคม 68<br>มกราคม 68<br>มคารกม 68                                       |
| 8<br>11<br>8<br>22<br>8                                                                     | 70<br>70<br>70<br>70                                                     | 3.0<br>3.0<br>3.0                                                               | มกราคม 68<br>มกราคม 68<br>มคราคม 68                                                    |
| 11<br>8<br>22<br>8                                                                          | 70<br>70<br>70                                                           | 3.0<br>3.0                                                                      | มกราคม 68<br>มกราคม 68                                                                 |
| 8<br>22<br>8                                                                                | 70<br>70                                                                 | 3.0                                                                             | มกราคม 68                                                                              |
| 22<br>8                                                                                     | 70                                                                       |                                                                                 |                                                                                        |
| 8                                                                                           |                                                                          | 3.0                                                                             | มกราคม 68                                                                              |
|                                                                                             | 70                                                                       | 3.0                                                                             | มกราคม 68                                                                              |
| 13                                                                                          | 70                                                                       | 3.0                                                                             | มกราคม 68                                                                              |
| 99                                                                                          | 560                                                                      | 3.00                                                                            | ผ่านการสอบ<br>ครบ                                                                      |
| ง่านในระดับ<br>ผู้เข้ารับ<br>ประโยชน์)                                                      | ดีเยี่ยม<br>มการทดสอ                                                     | บ                                                                               |                                                                                        |
| งชื่อ                                                                                       |                                                                          | ผู้อ่                                                                           | ว่านวยการศึกษา                                                                         |
| (                                                                                           |                                                                          |                                                                                 | )                                                                                      |
|                                                                                             | ผ่านในระดับ<br>ผู้เข้ารับ<br>ะประโยชน์)<br>เงชื่อ<br>(                   | ผ่านในระดับดีเยี่ยม<br>ผู้เข้ารับการทดสอ<br>ะประโยชน์)<br>เงชื่อ                | ผ่านในระดับดีเยี่ยม<br>ผู้เข้ารับการทดสอบ<br>ะประโยชน์)<br>เงชื่อ                      |

### กรมส่งเสริมการเรียนรู้ (สกร.)

Department of Learning Encouragement (DOLE)

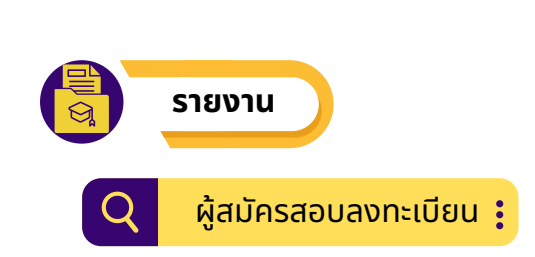

เมนู "**รายงาน**" ในเมนูรายงาน มีเมนูย่อย 2 เมนู คือ เมนู "**ผู้สมัครสอบลงทะเบียน"** และเมนู "**การรับชำระเงิน" รายงานผู้สมัครสอบลงทะเบียน** สามารถตรวจสอบการลงทะเบียนของผู้เข้าสอบ รายบุคคล **รายงานการรับชำระเงิน** จะปรากฎข้อมูลการชำระเงินของผู้สอบเทียบที่ดำเนินการชำระเงินเรียบร้อยแล้ว โดยสามารถพิมพ์ใบยืนยันการชำระเงินเพื่อเป็นหลักฐานในการชำระเงิน

้เมนู "**ผู้สมัครสอบลงทะเบียน**" สามารถตรวจสอบการลงทะเบียนสอบของผู้เข้าสอบ รายบุคคล

| EKAS =                                                                 | ยินดีต้อนรับ ลัทธพล                |                           |                                  |                                                  |                                                                                      |                          | 💄 ลัทธพล -                                                                                                    |
|------------------------------------------------------------------------|------------------------------------|---------------------------|----------------------------------|--------------------------------------------------|--------------------------------------------------------------------------------------|--------------------------|----------------------------------------------------------------------------------------------------|
| 🗐 รอบสอบ                                                               | Excellence Knowledge Assess        | sment System              |                                  |                                                  |                                                                                      |                          |                                                                                                    |
| 🖄 ข้อมูลผู้สมัครสอบเทียบ                                               |                                    |                           |                                  |                                                  |                                                                                      |                          |                                                                                                    |
| 🛇 ตรวจสอบหลักฐานการสมัคร                                               | รายงานการลงทะเบียนสอบ 3            |                           | 4                                |                                                  | 5                                                                                    | 6                        |                                                                                                    |
| 🛃 สนามสอบ                                                              | มกราคม 68 วันที่ 2025-01-26 ถึง 20 | สนามสอบทั้ง               | หมด                              | ห้องสอบทั้งหมด                                   |                                                                                      | ดรวจสอบ                  |                                                                                                    |
| 50 ห้องสอบ                                                             | Show 10 entries                    |                           |                                  |                                                  |                                                                                      | Search:                  |                                                                                                    |
| <ol> <li>รับข่าระเงิน</li> </ol>                                       | เลขที่บัตรประชาชน ⊺ี↓              | ขือ - สกุล 👘              | ระบดับขั้น                       | จำนวนวิชา ี↓                                     | สนามสอบ                                                                              | ห้องสอบ                  | ห้วงสอบ ี↓                                                                                                    |
| <ul> <li>คงทะเบียนสอบ</li> <li>ตารางสอบ</li> </ul>                     | 1419900110883                      | บารถนรี ขันธะ<br>ประโยชน์ | มัธยมศึกษาตอน<br>ปลาย            | 8                                                | ศูนย์ส่งเสริมการเรียน<br>รู้ระดับอำเภอเมือง<br>อุดรธานี<br>@โรงเรียนบ้านหมาก<br>แข้ง | โรงเรียนบ้านหมาก<br>แข้ง | มกราคม 68 วันที่<br>2025-01-26 ถึง<br>2025-01-29                                                                                                    |
| 🕑 ผลการสอบ                                                             | 1471500053389                      | ลัทธพล คืมยะราช           | มัธยมศึกษาตอน                    | 4                                                | ศนย์ส่งเสริมการเรียน                                                                 | โรงเรียนบ้านหมาก         | <ul> <li>14 หัวงสอบ</li> <li>14</li> <li>หาราคม 68 วันที่<br/>2025-01-26 ถึง<br/>2025-01-29</li> <li>มาก มกราคม 68 วันที่<br/>2025-01-29</li> <li>Previous Next</li> </ul> |
| <ul> <li>คาดว่าจะสำเร็จหลักสูตร</li> <li>บันทึกคะแนนคุณธรรม</li> </ul> |                                    |                           | ปลาย                             |                                                  | รู้ระดับอำเภอเมือง<br>อุดรธานี<br>@โรงเรียนบ้านหมาก<br>แข้ง                          | แข้ง                     | 2025-01-26 ña<br>2025-01-29                                                                                                    |
| 📚 อนุมัติผลการสอบ                                                      | Showing 0 to 0 of 0 entries        |                           |                                  |                                                  |                                                                                      |                          | Previous Next                                                                                                    |
| ראונא 1 ∧                                                              |                                    |                           |                                  |                                                  |                                                                                      |                          |                                                                                                    |
| ผู้สมัครสอบลงทะเบียน 2<br>2                                            |                                    | © พัฒ                     | มาโดย ทีมพัฒหา. ระบบสะ<br>กรมส่ง | เบเทียบวัดระดับความรู้การศึก<br>เสริมการเรียนรู้ | าษาขั้นพื้นฐาน                                                                       |                          |                                                                                                    |

้ขั้นตอนการแสดงรายงาน ผู้สมัครสอบลงทะเบียน

- 1. เลือกเมนู "รายงาน"
- 2. เลือก ผู้สมัครสอบลงทะเบียน
- 3. เลือก "รอบสอบ"
- 4. เลือก "สนามสอบ"
- 5. เลือก "ห้องสอบ"
- 6. คลิก ตรวจสอบ

# กรมส่งเสริมการเรียนรู้ (สกร.) Department of Learning Encouragement (DOLE)

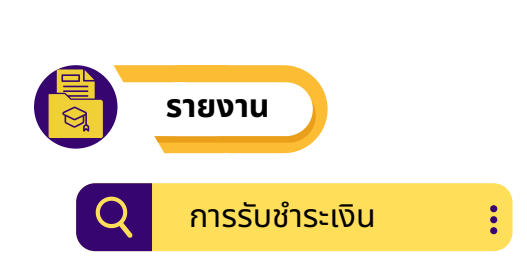

ีเมนู "**การรับชำระเงิน"** สามารถตรวจสอบข้อมูลการชำระเงินของผู้สอบเทียบที่ดำเนินการชำระเงินเรียบร้อยแล้ว โดยสามารถพิมพ์ใบยืนยันการชำระเงินเพื่อเป็นหลักฐานในการชำระเงิน

| (GA   | EKAS                                                              | ยินดีด้อนรับ ลัทย | เพล                           |                                                                    |                           |                  |                                               |                        |                       | 2             | ลัทธพล + |
|-------|-------------------------------------------------------------------|-------------------|-------------------------------|--------------------------------------------------------------------|---------------------------|------------------|-----------------------------------------------|------------------------|-----------------------|---------------|----------|
|       | รอบสอบ -                                                          | ระบบสอบเทีย       | บบวัดระดับค                   | จวามรู้สำหรับผู้ที่มีค                                             | เวามรู้เป็นเ              | ลิศ              |                                               |                        |                       |               |          |
| S     | ตรวจสอบหลักฐานการสมัตร                                            | Excellence Know   | wledge Asse                   | ssment System                                                      |                           |                  |                                               |                        |                       |               |          |
| đ     | สนามสอบ                                                           | รายงานการรับข่า   | าระเงิน                       |                                                                    |                           |                  |                                               | Soor                   | ch                    |               |          |
|       | ห้องสอบ                                                           | show 10 enti      | nes                           |                                                                    |                           |                  |                                               | Sear                   | cn.                   |               |          |
| 3     | รับข่าระเงิน                                                      | เลขที่ ↑ิ         | ราย<br>ละเอียด ำ↓             | ชื่อสถานศึกษา 🔍                                                    | ผูจาย<br>เงิน î↓          | จานวน<br>เงิน ใ↓ | หลก<br>ประเภท <sup>↑↓</sup> ฐาน <sup>↑↓</sup> | วันที่ ่า↓             | ระดบการ<br>ศึกษา 🄍    | การ<br>จัดการ | ti.      |
| ۲     | ลงทะเบียนสอบ                                                      | #1129578675       | ค่าลงทะเบียน<br>วิชาสอบ       | ศูนย์ส่งเสริมการเรียนรู้ระดับ<br>อำเภอเมือง                        | ลัทธพล คืม<br>ยะราช       | 4300             | เงินสด                                        | 2024-09-20<br>10:30:29 | มัธยมศึกษา<br>ดอนปลาย | พิมพ์         | 3        |
|       | ตารางสอบ                                                          |                   |                               | อุดรธานี(อุดรธานี)                                                 |                           |                  |                                               |                        |                       |               |          |
| Ū     | ผลการสอบ                                                          | #1132679185       | ค่าลงทะเบียน<br>วิชาสอบ       | ศูนย์ส่งเสริมการเรียนรู้ระดับ<br>อำเภอเมือง<br>อครธาบี/อครธาบี)    | นารถนรี ขัน<br>ธะประโยชน์ | 9900             | เงินสด                                        | 2024-09-20<br>13:11:06 |                       | พิมพ์         |          |
| \$    | ดาดว่าจะส่ำเร็จหลักสูตร                                           |                   |                               |                                                                    |                           | 50               |                                               |                        | ×                     | _             |          |
| ٩     | บันทึกคะแนนคุณธรรม                                                | #144995798        | คาขนทะเบยนผู<br>สมัครสอบ      | ศูนยสงเสรมการเรยนรูระดบ<br>อ่าเภอเมือง<br>อุดรธานี(อุดรธานี)       | มานะ อดทน                 | 50               | เงนสด                                         | 2024-09-20<br>15:25:34 | มธยมศกษา<br>ดอนดัน    | พิมพ์         |          |
| €<br> | อนุมัติผลการสอบ<br>รายงาน 1 ^                                     | #2125278289       | ค่าขึ้นทะเบียนผู้<br>สมัครสอบ | ศูนย์ส่งเสริมการเรียนรู้ระดับ<br>อ่าเภอเมือง<br>อุดรธานี(อุดรธานี) | ลัทธพล คืม<br>ยะราช       | 50               | เงินสด                                        | 2024-09-20<br>10:28:38 | มัธยมศึกษา<br>ดอนปลาย | พิมพ์         |          |
| [     | <ul> <li>ผู้สมัครสอบคงทะเบียน</li> <li>การรับข่าระเงิน</li> </ul> | #2125624359       | ค่าขึ้นทะเบียนผู้<br>สมัครสอบ | ศูนย์ส่งเสริมการเรียนรู้ระดับ<br>อ่าเภอเมือง<br>อุดรธานี(อุดรธานี) | นารถนรี ขัน<br>ธะประโยชน์ | 50               | เงินสด                                        | 2024-09-20<br>13:06:18 |                       | พิมพ์         |          |

้ขั้นตอนการพิมพ์รายงาน การชำระเงิน

- 1. เลือกเมนู "รายงาน"
- 2. เลือก การชำระเงิน
- 3. เลือก "พิมพ์"
- 4. แสดงใบยืนยันการชำระเงินค่าสมัคร

| ชื่อ<br>รหัส        | นาย ลัทธพล<br>ประจำคัวผู้สอบเทียบ                                            | 6709320000                                                                       | นามสกุล คืม<br>เลขประจำคัว | ยะราช<br>ประชาชน    | 1471500053389      |     |
|---------------------|------------------------------------------------------------------------------|----------------------------------------------------------------------------------|----------------------------|---------------------|--------------------|-----|
| ń                   | รพัสกลุ่มสาระการ<br>เรียนรู้                                                 | ชื่อกลุ่มสาระการเรียนรู้                                                         | หม่วยกิด                   | ราคาต่อ<br>หน่วยกิด | ราคารวม หมา        | υсн |
| 1                   | A 31                                                                         | คณิตศาสคร์พื้นฐาน                                                                | 11                         | 100.00              | 1,100.00           |     |
| 2                   | w 31                                                                         | ภาษาไทย                                                                          | 11                         | 100.00              | 1,100.00           |     |
| 3                   | # 31                                                                         | ศิลปะ                                                                            | 8                          | 100.00              | 800.00             |     |
| 4                   | a 31                                                                         | สังคมศึกษา ศาสนา และ<br>วัฒนธรรม                                                 | 13                         | 100.00              | 1,300.00           |     |
|                     |                                                                              | ราม                                                                              | 43                         |                     | 4,300.00           |     |
| ละยี่               | 0                                                                            | ผู้สมัครสอบ                                                                      | องชื่อ                     |                     | เจ้าหน้าที่ทะเบียน |     |
| arð                 | ( uno antonia esuberri<br>0                                                  | ะ)<br>เจ้าหน้าที่บันทึกข้อมูล<br>)                                               | (<br>วันที่                | ที่ เดือน           |                    |     |
| หลัก<br>⊡ค่<br>เป็น | ฐานการขำระค่าธรรมส<br>าลงทะเบียน หน่วยกิดละ<br>เงิน 4,300 บาท(สี่พันสา<br>ส่ | <b>ມັຍແຫ່ວນ ໆ</b><br>: 100 ບາກເຈົ້ານວນຮາຍວິຫາ 4 ວິຫາ :<br>ເຮັຍຍຸບາກເດັ່ວນ)<br>ຈາ | າວມ 43 ຫນ່ວຍຄືອ            |                     |                    |     |

ใบยืนยันการชำระเงินค่าสมัครสอบ

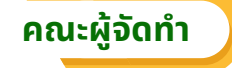

### ที่ปรึกษา

- 1. นายธนากร ดอนเหนือ
- 2. ว่าที่ ร.อ.วิสาร ปัญญชุณห์
- 3. นายชัยพัฒน์ พันธุ์วัฒนสกุล
- 4. นายเอกราช ชวีวัฒน์

#### คณะทำงานพัฒนาระบบและจัดทำคู่มือ

- 1. นายวรินทร์ วิรุณพันธ์
- 2. นายกษิพัฒ ภูลังกา
- 3. นายวรพงษ์ น่วมอินทร์
- 4. นายธานี เครืออยู่
- ี่ 5. นายอดิศักดิ์ คำภีระ
- 6. นายวุฒิกฤต คชวงษ์
- 7. นางสาวอุษา วันแรก
- 8. นายมาโนช แก้วเพียท้าว
- 9. นายภมรพงศ์ ศักดาวัฒนไพศาล
- 10. นายนราศักดิ์ คำภา
- 11. นางสาวนารถนรี ขันธะประโยชน์
- 12. นายพิศุทธ์ ศรีลายงค์
- 13. นายปรเมศว์ รักษ์กำเนิด
- 14. นายลัทธพล คึมยะราช
- 15. นายสุรเกียรติ รัตนรอด
- 16. นางศันสนีย์ ทาร่อน
- 17. นางสาวสุวรรณา จันทร์ทัพหลวง กลุ่มเทคโนโลยีดิจิทัลและสารสนเทศ
- 18. นายพันพจน์ พลอยงาม

#### คณะทำงานประสานงานแนวทางการดำเนินงาน

- 1. นางสาวจารีรัตน์ ชมณี
- 2. นางสาวณัฐรัตน์ แก้ววินิตย์
- 3. นางวีรวรรณ หว่างแสง
- 4. นางสาวอัสนา สุระคำแหง
- 5. นางสาวนรินธร นาคสุกร
- 6. นางสาวภาวินี วงศ์จิราษฎร์

อธิบดีกรมส่งเสริมการเรียนรู้ รองอธิบดีกรมส่งเสริมการเรียนรู้ รองอธิบดีกรมส่งเสริมการเรียนรู้ รองอธิบดีกรมส่งเสริมการเรียนรู้

- ผู้อำนวยการสำนักงานส่งเสริมการเรียนรู้ประจำจังหวัดหนองบัวลำภู
- ผู้อำนวยการศูนย์เทคโนโลยีทางการศึกษา
- ้ผู้อำนวยการกลุ่มเทคโนโลยีดิจิทัลและสารสนเทศ
- ้ผู้อำนวยการกลุ่มพัฒนาคุณภาพและมาตรฐานการศึกษา ข้าราชการบำนาณ
- ศูนย์ส่งเสริมการเรียนรู้ระดับอำเภอศรีวิไล จังหวัดบึงกาฬ
- ้ศูนย์ส่งเสริมการเรียนรู้ระดับอำเภอทุ่งสง จังหวัดนครศรีธรรมราช
- ้สำนักงานส่งเสริมการเรียนรู้ประจำจังหวัดบึงกาฬ
- ้สำนักงานส่งเสริมการเรียนรู้ประจำจังหวัดศรีสะเกษ
- ้สำนักงานส่งเสริมการเรียนรู้ประจำจังหวัดอุดรธานี
- ้สำนักงานส่งเสริมการเรียนรู้ประจำจังหวัดอุดรธานี
- ้สำนักงานส่งเสริมการเรียนรู้ประจำจังหวัดราชบุรี
- ้สำนักงานส่งเสริมการเรียนรู้ประจำจังหวัดนครศรีธรรมราช
- ้สำนักงานส่งเสริมการเรียนรู้ประจำจังหวัดเลย
- กลุ่มพัฒนาระบบการทดสอบ
  - กลุ่มเทคโนโลยีดิจิทัลและสารสนเทศ

  - กลุ่มเทคโนโลยีดิจิทัลและสารสนเทศ
  - กลุ่มพัฒนาคุณภาพและมาตรฐานการศึกษา
  - กลุ่มพัฒนาคุณภาพและมาตรฐานการศึกษา
  - กลุ่มพัฒนาคุณภาพและมาตรฐานการศึกษา
  - กล่มพัฒนาระบบการทดสอบ
  - กล่มพัฒนาระบบการทดสอบ
  - กลุ่มเทคโนโลยีดิจิทัลและสารสนเทศ